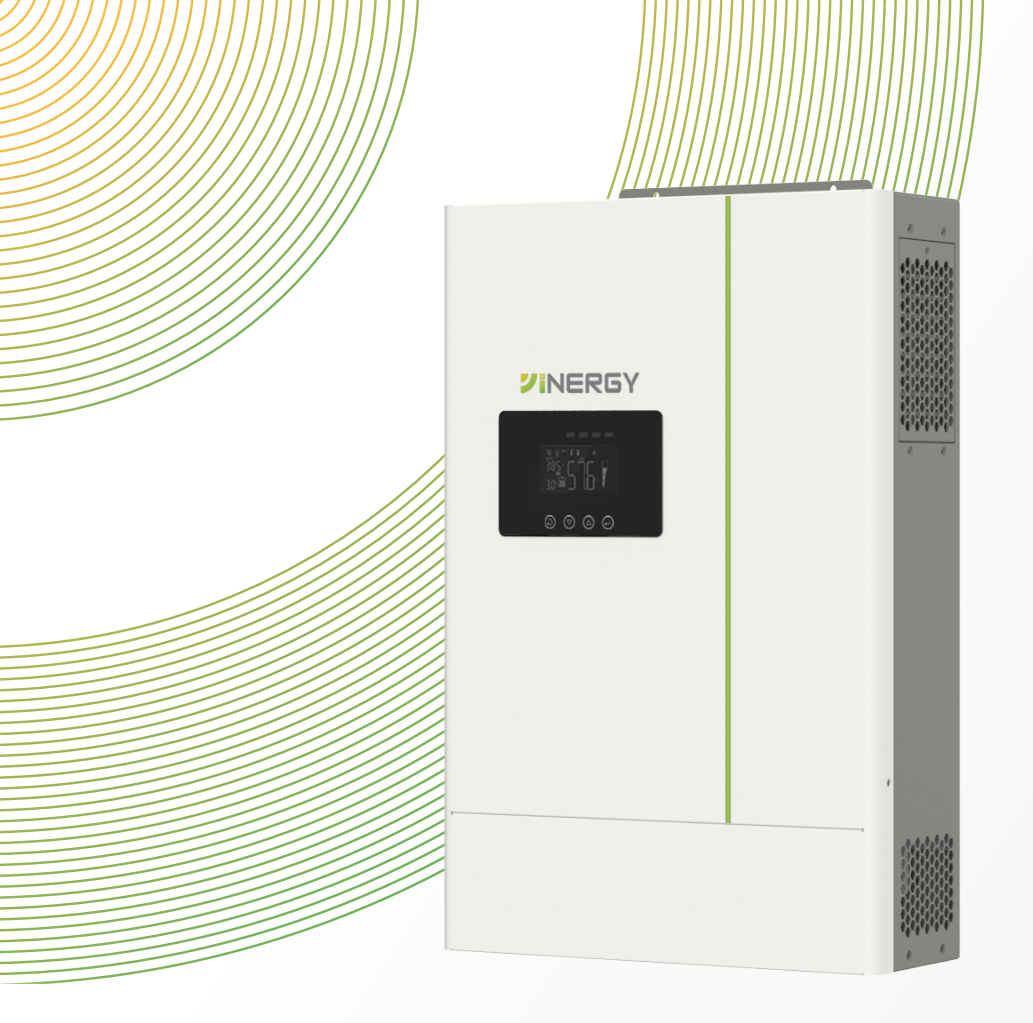

# **Hybrid Solar Inverter**

□ OG-1P1K2-T □ OG-1P3K6-DT

□ OG-1P5K-PDT □ OG-1P6K5-DT

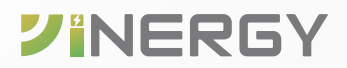

User Manual Version 1.0

# **Trademarks**

**VINERGY** and other Yinergy trademarks used in this manual are owned by Yinergy Digital Power Technology Co., Ltd. All other trademarks or registered trademarks mentioned in this manual are the property of their respective owners.

# Notice

Due to product version upgrades or other reasons, the content of the document may be subject to periodic updates, unless otherwise agreed, the document content cannot replace the safety precautions in the product label or user manual.

All descriptions in the documentation are intended solely as guidelines for usage.

# **About This Manual**

# **Scope of Validity**

This manual describes the assembly, installation, operation and troubleshooting of this unit. Please read this manual carefully before installations and operations.

This manual is valid for the following inverter models:

- OG-1P1K2-T
- OG-1P3K6-DT
- OG-1P5K-PDT
- OG-1P6K5-DT

#### **Model Description**

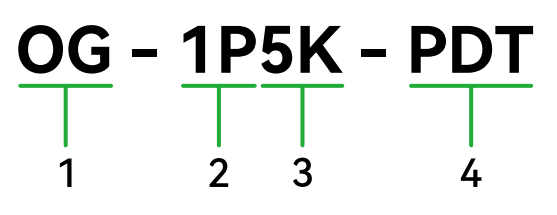

- **1 Product Type** "OG" refers to Off Grid Hybrid Solar Inverter.
- **2** Grid Type "1P" refers to Single Phase.
- **3** Rated Power "5K" refers to the rated output power of 5 kW.
- **4** Type <sup>"P"</sup> is a Parallel Version, "D" is a Dual Output, "T" has a Builtin Power Booster.

# **Target Group**

This document is intended for qualified persons and end users. Tasks that do not require any particular qualification can also be performed by end users. Qualified persons must have the following skills:

- · Knowledge of how an inverter works and is operated
- Training in how to deal with the dangers and risks associated with installing and using electrical devices and installations
- Training in the installation and commissioning of electrical devices and installations
- · Knowledge of the applicable standards and directives
- · Knowledge of the compliance with this document and all safety information

# **Symbol Description**

Different levels of warning messages in this manual are defined as follows:

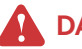

#### DANGER!

Indicates a high-level hazard that, if not avoided, will result in death or serious injury.

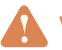

# WARNING!

Indicates a medium-level hazard that, if not avoided, could result in death or serious injury.

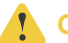

# CAUTION!

Indicates a low-level hazard that, if not avoided, could result in minor or moderate injury.

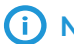

# (i) NOTICE

Highlight and supplement the texts. Or some skills and methods to solve product-related problems to save time.

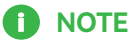

Information that is important for a specific topic or goal, however not related to safety.

# **Change History**

Version 1.0 (01/12/2024)

Initial release

# **Table of Contents**

| 1 | Safety                                                                                                    | 2                          |
|---|----------------------------------------------------------------------------------------------------|----------------------------|
|   | 1.1 Symbols on the Label and Inverter<br>1.2 Safety Instructions                                                         | 2                          |
| 2 | Introduction                                                                                                    | 4                          |
|   | <ul> <li>2.1 Features</li> <li>2.2 Product Overview</li> <li>2.2.1 Panel</li> <li>2.2.2 Terminals Description</li> </ul> |                            |
| 3 | Installation                                                                                                    | 9                          |
|   | <ul> <li>3.1 Unpacking and Inspection</li></ul>                                                                          |                            |
| 4 | Operation                                                                                                    | 23                         |
|   | <ul> <li>4.1 Power ON/OFF</li> <li>4.2 Operation and Display Panel</li></ul>                                             | 23<br>23<br>25<br>27<br>43 |
| 5 | Parallel Installation Guide                                                                                              | 50                         |
|   | 5.1 Parallel Cable Connection in Single Phase<br>5.2 Parallel Cable Connection in Three Phase                            | 50<br>51                   |
|   | 5.3 System Setting for Parallel                                                                                          | 54                         |

| 6  | Fault Reference Code           | 57 |
|----|--------------------------------|----|
| 7  | Alarm Reference Code           | 60 |
| 8  | Battery Equalization           | 63 |
| 9  | Specifications                 | 65 |
|    | 9.1 Line Specifications        | 65 |
|    | 9.2 Battery Specifications     | 65 |
|    | 9.3 Charger Specifications     |    |
|    | 9.4 Output Specifications      |    |
|    | 9.5 Switch Time Specifications | 67 |
|    | 9.6 Efficiency Specifications  | 67 |
| 10 | ) Troubleshooting              | 68 |

#### Acceptable Loads Are as Below:

OG series inverter is able to supply a continuous rated output or maintain a double rated output for less than 10 seconds on back-up side to support loads. The inverter also has self-protection against derating at high ambient temperature.

#### \* Inductive loads and capacitive loads can be briefly referred to as shock loads.

\* Shock loads may experience shock currents or surges during startup, which can cause voltage fluctuations, current inrushes, motor vibrations, and voltage surges. These anomalies may exceed the load-bearing capacity of the inverter, resulting in damage or even failure. Therefore, it is necessary to control the total amount of inductive and capacitive loads connected to the inverter to ensure safe and stable operation.

- When selecting an inverter, the loading capacity should be taken into consideration to ensure that the total amount of connected inductive and capacitive loads fall within its rated capacity.
- When connecting **Shock loads** to the off-grid inverter, it is necessary to limit the total load capacity according to the following table to ensure safe and reliable operation of the inverter. Please refer to the table for the allowed load capacities for each load type.

| Model   | Continuous<br>Output | Max.<br>output<br>(< 10 s) | Maximum individual Shock load power, Maximum total load power                                                                                                    |
|---------|----------------------|----------------------------|----------------------------------------------------------------------------------------------------|
| 1K2 12V | 1200 W               | 3600 VA                    | ≤ 0.4 KVA (Individual Shock load) (100 W Fridge x2 or 200 W Fridge x1) ≤ 0.7 KVA (Total Loads include Shockload) (100 W Fridge x1) ≤ 0.8 KVA (Total Load without Shock load)            |
| 3K6 24V | 3600 W               | 11000<br>VA                | ≤ 1.1 KVA (Individual Shock load) (1Hp AC x1 or 1.5Hp x1) ≤ 2.2 KVA (Total Loads include Shockload) (1Hp AC x1) ≤ 2.5 KVA (Total Load without Shock load)                               |
| 5K 48V  | 5000 W               | 15000<br>VA                | ≤ 1.6 KVA (Individual Shock load) (1Hp AC x2 or 1.5Hp x1 or 2Hp x1) ≤ 3 KVA (Total Loads include Shockload) (1Hp AC x2 or 1.5Hp x1) ≤ 3.5 KVA (Total Load without Shock load)           |
| 6K5 48V | 6500 W               | 16500<br>VA                | ≤ 2.2 KVA (Individual Shock load) (1Hp AC x3 or 1.5Hp x2 or 2Hp x1) ≤ 4 KVA (Total Load include Shock load) (1Hp AC x2 or 1.5Hp x1 or 2Hp x1) ≤ 4.5 KVA (Total Load without Shock load) |

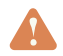

# WARNING!

Earth connection essential before connecting supply. Be sure that AC power source is disconnected before attempting to hardwire it to the unit. Be sure to connect AC wires with correct polarity. If L and N wires are connected reversely, it may cause utility short-circuited when these inverters are worked in parallel operation.

# 

It is important to make sure that the combined power required for all devices connected to this EPS output does not exceed the power rating of the inverter.

Appliances such as air conditioner are required at least 2~3 minutes to restart because it's required to have enough time to balance refrigerant gas inside of circuits. If a power shortage occurs and recovers in a short time, it will cause damage to your connected appliances.

To prevent this kind of damage, please check manufacturer of air conditioner if it is equipped with time – delay function before installation. Otherwise, this inverter will trig overload fault and cutoff output to protect your appliance but sometimes it still causes internal damage to the air conditioner.

# 1 Safety

# 1.1 Symbols on the Label and Inverter

Table 1-1 Symbols

| Symbol | Description                                                                                       |
|--------|---------------------------------------------------------------------------------------------------|
|        | CAUTION                                                                                           |
|        | Do not disconnect under load!                                                                     |
|        | Danger: High Voltage!                                                                             |
| ~      | Danger: Electrical Hazard!                                                                        |
|        | Delayed discharge. Wait 5 minutes after power off until the components are completely discharged. |
|        | Read instructions carefully before performing any operation on the INVERTER.                      |
|        | Grounding: The system must be firmly grounded for operator safety.                                |

# 1.2 Safety Instructions

#### WARNING!

- This chapter contains important safety and operating instructions.
- Read and keep this manual for future reference.
- 1 Please be clear which kind of battery system you want, lithium battery system or leadacid battery system, if you choose the wrong system, energy storage system can't work normally.
- **2** Before using the unit, read all instructions and cautionary marking on the unit, the batteries and all appropriate sections of this manual. The company has the right not to quality assurance, if not according to the instructions of this manual for installation and cause equipment damage.
- 3 All the operation and connection please professional electrical or mechanical engineer.
- 4 All the electrical installation must comply with the local electrical safety standards.
- 5 When install PV modules in the daytime, installer should cover the PV modules by opaque materials, otherwise it will be dangerous as high terminal voltage of modules in the sunshine.
- **6** CAUTION To reduce risk of injury, charge only deep-cycle lead-acid type rechargeable batteries and lithium batteries. Other types of batteries may burst, causing personal injury and damage.

- 7 Do not disassemble the unit. Take it to a qualified service center when service or repair is required. Incorrect re-assembly may result in a risk of electric shock or fire.
- **8** To reduce risk of electric shock, disconnect all wirings before attempting any maintenance or cleaning.Turning off the unit will not reduce this risk.
- 9 NEVER charge a frozen battery.
- **10** For optimum operation of this inverter, please follow required spec to select appropriate cable size. It's very important to correctly operate this inverter.
- **11** Be very cautious when working with metal tools on or around batteries. A potential risk exists to drop a tool to spark or short circuit batteries or other electrical parts and could cause an explosion.
- **12** Please strictly follow installation procedure when you want to disconnect AC or DC terminals. Please refer to INSTALLATION section of this manual for the details.
- **13** GROUNDING INSTRUCTIONS -This inverter should be connected to a permanent grounded wiring system. Be sure to comply with local requirements and regulation to install this inverter.
- **14** NEVER cause AC output and DC input short circuited. Do NOT connect to the mains when DC input short circuits.
- **15** Make sure the inverter is completely assembled, before the operation.

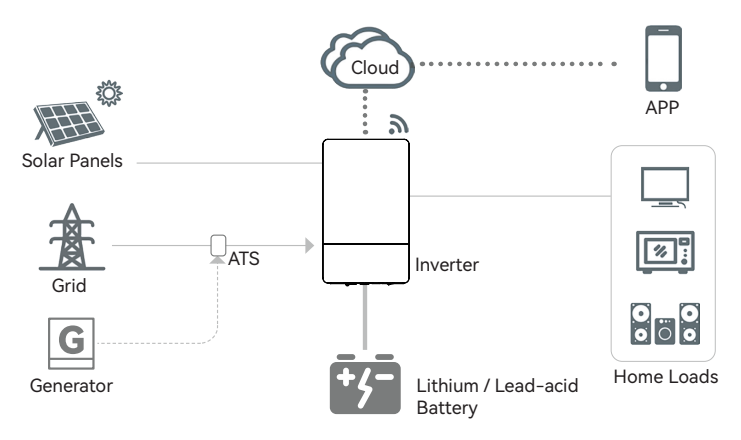

Figure 2-1 Hybrid Solar Energy Storage System

This is a multifunctional solar inverter, integrated with a MPPT solar charge controller, a high frequency pure sine wave inverter and a UPS function module in one machine, which is perfect for off grid backup power and self-consumption applications. This inverter can work with or without batteries.

The whole system also need other devices to achieve complete running such as PV modules, generator, or utility grid. Please consult with your system integrator for other possible system architectures depending on your requirements. The WiFi / GPRS module is a plug-and-play monitoring device to be installed on the inverter. With this device, users can monitor the status of the PV system from the mobile phone or from the website anytime anywhere.

# 2.1 Features

- Pure sine wave AC output
- High frequency inverter with small size and light weight.
- Solar and utility grid can power loads at the same time

#### OG-1P1K2-T

• Configurable AGM FLD LIB battery types via LCD setting

#### OG-1P5K-PDT OG-1P6K5-DT

- Dual AC output
- Feed-in to grid
- Parallel operation up to 9 units (only with battery connected)

#### OG-1P3K6-DT OG-1P5K-PDT OG-1P6K5-DT

- With CAN/RS485 for BMS communication
- With the ability to work without battery
- WIFI/GPRS remote monitoring (optional)

# 2.2 Product Overview

2.2.1 Panel

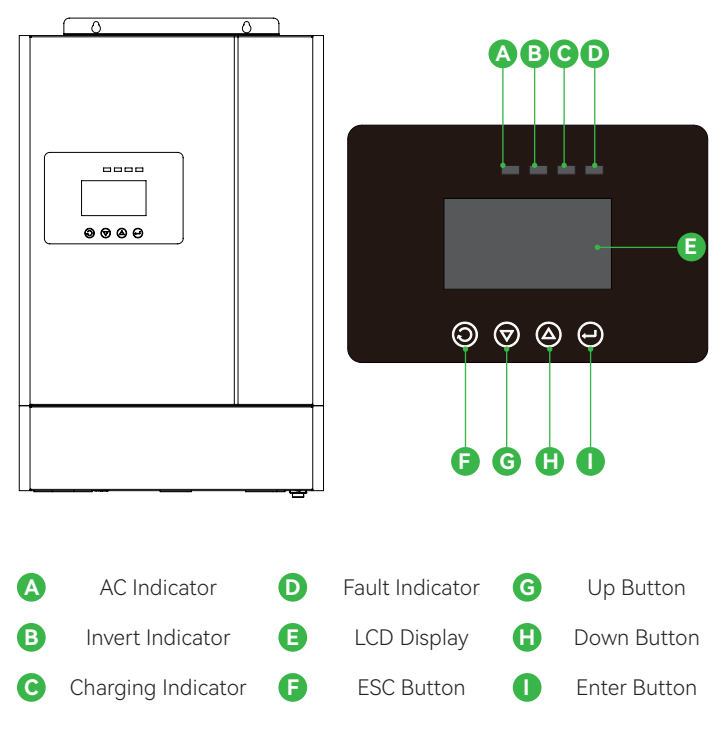

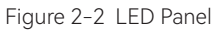

#### 2.2.2 Terminals Description

OG-1P1K2-T

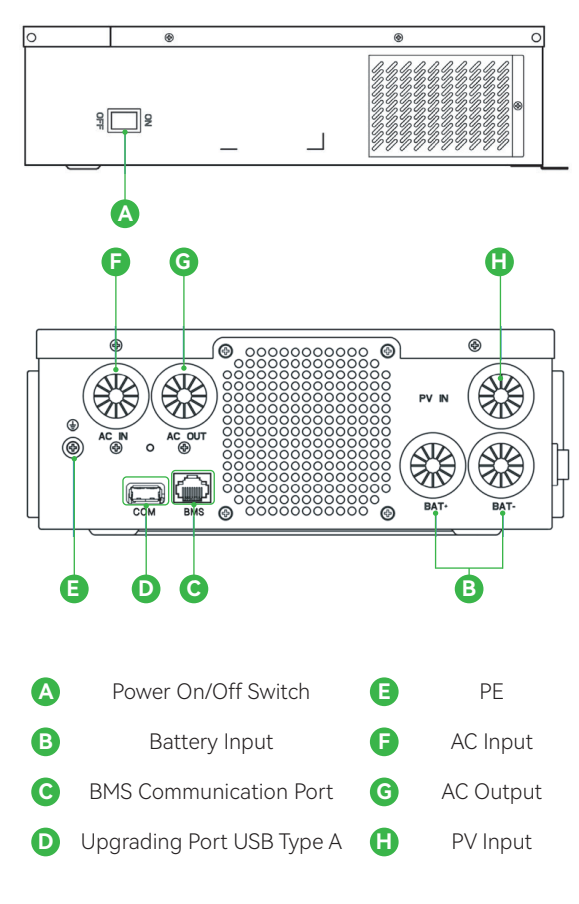

Figure 2-3 Terminals

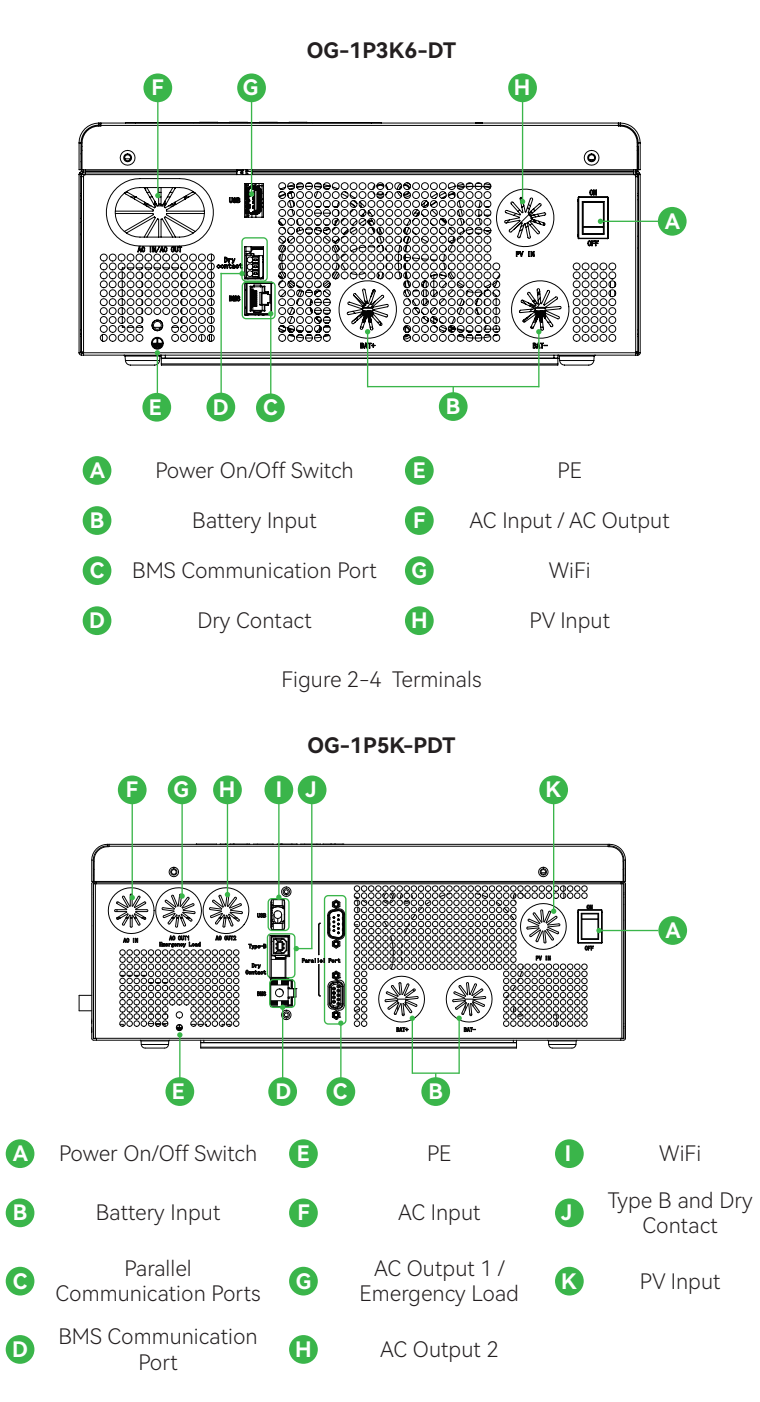

Figure 2-5 Terminals

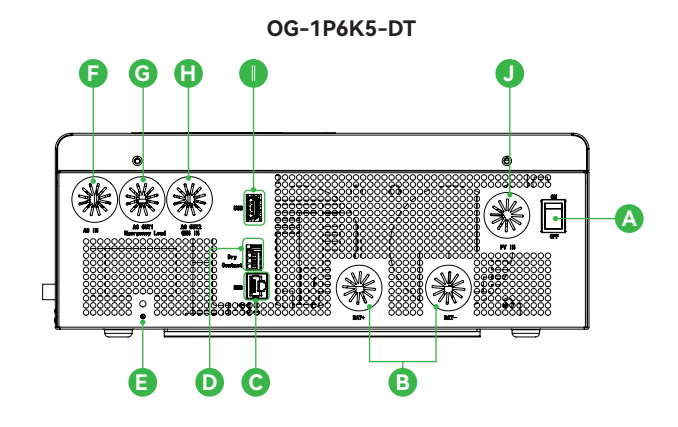

| A | Power On/Off Switch    | F | AC Input                      |
|---|------------------------|---|-------------------------------|
| B | Battery Input          | G | AC Output 1 / Emergency Load  |
| С | BMS Communication Port | 0 | AC Output 2 / Generator Input |
| D | Dry Contact            | 0 | WiFi                          |
| B | PE                     | J | PV Input                      |

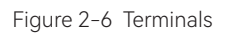

# 3 Installation

# 3.1 Unpacking and Inspection

#### 3.1.1 Open-box Inspection

Products have been strictly tested before leaving the factory. Please sign for them after inspection. If the product is damaged, please contact the local distributor. Please open the box to check whether the outer packaging is intact or damaged, whether the internal equipment is damaged.

#### 3.1.2 Installation Tools

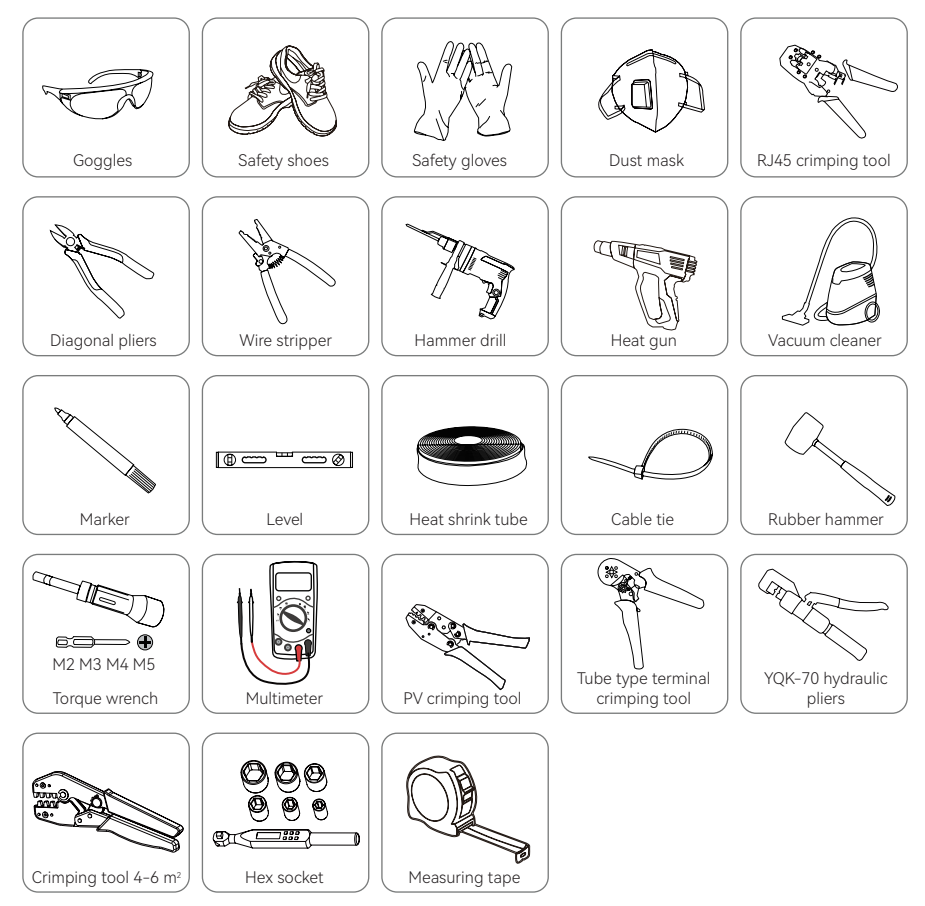

#### 3.1.3 Packing List

| Description                                                         | Quantity                                                |
|---------------------------------------------------------------------|---------------------------------------------------------|
| Inverter                                                            | 1 рс                                                    |
| User Manual                                                         | 1 рс                                                    |
| M6*50, SUS304 Expansion Screw                                       | 2 pcs                                                   |
| Parallel Line                                                       | 1 pc for 5 kW                                           |
| E6010 Tubular Terminal, for AC input/output, PV,<br>Generator Input | 9 pcs for 1.2 kW, 5 kW and 6.5 kW,<br>10 pcs for 3.6 kW |

# 3.2 Mounting Unit

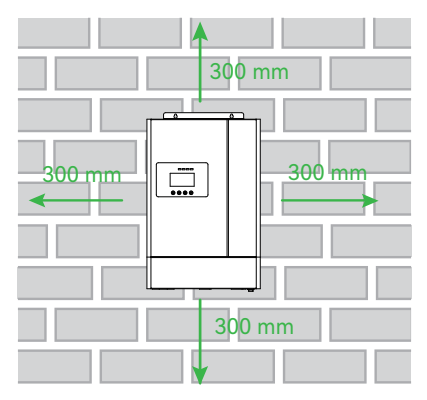

Consider the following points before selecting where to install:

- Do not mount the inverter on flammable construction materials.
- Mount on a solid surface.
- Install this inverter at eye level in order to allow the LCD display to be read at all times.
- The ambient temperature should be between -15°C and 50°C to ensure optimal operation.
- The recommended installation position is to be adhered to the wall vertically.
- Be sure to keep other objects and surfaces as shown in the diagram above to guarantee sufficient heat dissipation and to have enough space for removing wires.

# WARNING!

Inverter is suitable for mounting on concrete or other non-combustible surface only.

Follow the installation steps:

Step 1: Use Ø8 drilling bit drill holes on the mounting surface. The distance between 2 holes is 140 mm. Then insert the expansion screw (M6). The expansion screw\*2 are in packing.

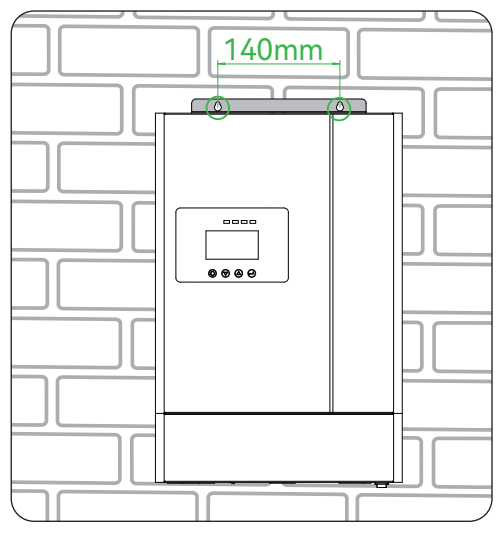

Figure 3-7 Drilling Holes

Step 2: Lock bracket on the mounting surface by screw nut.

Step 3: Lift the inverter vertically and place it on the rack through the hook on the back.

**Step 4:** Lock the M4 screws on the side of the inverter and rack. The screws are in pack.

Before connecting all wiring, please take off bottom cover by removing four screws as shown below:

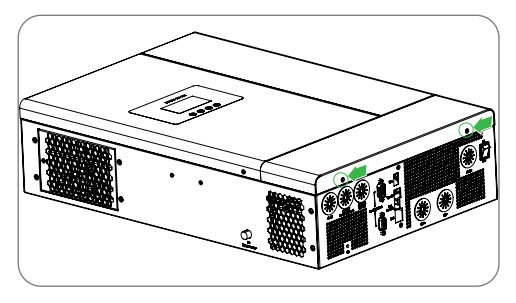

Figure 3-8 Removing Screws

# 3.3 AC Input/Output Connection

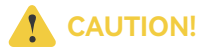

Before connecting to AC input power source, please install a separate AC breaker between inverter and AC input power source. This will ensure the inverter can be securely disconnected during maintenance and fully protected from over current of AC input. The recommended spec of AC breaker is 40A for 6.5KW inverter.

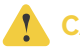

# CAUTION!

There are three terminal blocks with 'AC IN', 'GEN /AC OUT 2', 'AC OUT 1' markings. Please do NOT mis-connect input and output connectors.

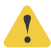

# CAUTION!

Be sure to connect AC cables with correct polarity. If L and N wires are connected reversely, it may cause utility short-circuited when these inverters are worked in parallel operation.

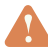

# WARNING!

All wiring must be performed by a qualified personnel.

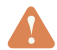

#### WARNING!

It's very important for system safety and efficient operation to use appropriate cable for AC input connection. To reduce risk of injury, please use the proper recommended cable size as below.

#### Suggestion for AC input wires

| Model           | Gauge  | Cross Section         |
|-----------------|--------|-----------------------|
| 1.2 kW Inverter | 16 AWG | 1.31 mm²              |
| 3.6 kW Inverter | 14 AWG | 2.075 mm <sup>2</sup> |
| 5 kW Inverter   | 10 AWG | 5.26 mm²              |
| 6.5 kW Inverter | 10 AWG | 5.26 mm²              |

# WARNING!

It's very important for system safety and efficient operation to use appropriate cable for AC output 1 connection. To reduce risk of injury, please use the proper recommended cable size as below.

#### Suggestion for AC output wires

| Model           | Gauge  | Cross Section        |
|-----------------|--------|----------------------|
| 1.2 kW Inverter | 16 AWG | 1.31 mm <sup>2</sup> |

| Model           | Gauge  | Cross Section |
|-----------------|--------|---------------|
| 3.6 kW Inverter | 14 AWG | 2.075 mm²     |
| 5 kW Inverter   | 12 AWG | 4 mm²         |
| 6.5 kW Inverter | 12 AWG | 4 mm²         |

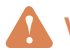

# WARNING!

Make sure AC power is disconnected before attempting to connect AC power to the unit.

All operations during the electrical connection process, as well as the specifications of cables and components used, must comply with local laws and regulations. The cable color mentioned below is for typical reference.

Please follow below steps to implement AC input / output connection:

- Step 1: Before making AC connection, be sure to open AC circuit breaker first.
- **Step 2:** Remove insulation sleeve 12mm from the head of cables, shorten the conductor part to 10 mm. Insert the cable into the tubular terminal. Then use terminal crimping tool make the terminal and cable connected tightly.

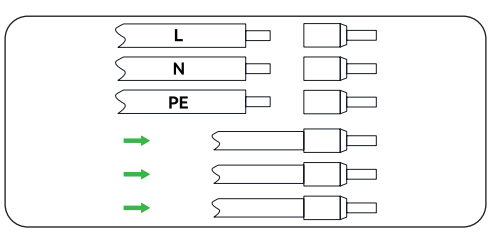

Figure 3-9 Removing Sleeve

**Step 3:** Insert AC input/output cables according to polarities indicated on terminal block and tighten the terminal screws. Be sure to connect PE protective cable first.

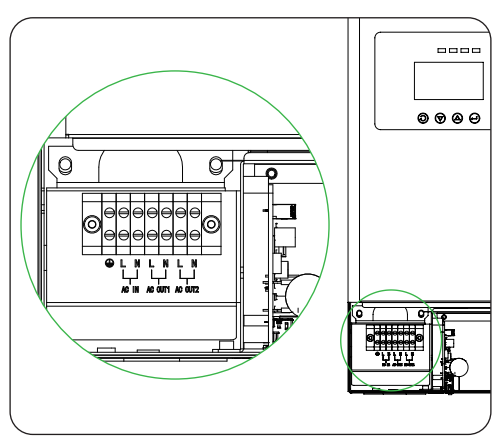

Figure 3-10 Drilling Holes

Step 4: Make sure the cables are securely connected.

# 

Appliances such as air conditioner are required at least 2~3 minutes to restart because it's required to have enough time to balance refrigerant gas inside of circuits. If a power shortage occurs and recovers in a short time, it will cause damage to your connected appliances. To prevent this kind of damage, please check with manufacturer of air conditioner that if it's equipped with time-delay function before installation. Otherwise, this off grid solar inverter will trig overload fault and cut off output to protect your appliance but sometimes it still causes internal damage to the air condition.

# 3.4 Generator Input Connection/Dry Contact Connection

# CAUTION!

Install a separate AC circuit breaker between the inverter and the generator before connecting the generator.

#### **CAUTION!**

There are three terminal blocks with "AC IN", "GEN /AC OUT 2" "AC OUT 1" markings. Please do NOT mis-connect input and output connectors.

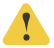

#### CAUTION!

Be sure to connect cables with correct polarity. If L and N wires are connected reversely, it may cause utility short-circuited when these inverters are worked in parallel operation.

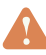

#### WARNING!

All wiring must be performed by a qualified personnel.

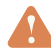

#### WARNING!

It's very important for system safety and efficient operation to use appropriate cable for GEN input connection. To reduce risk of injury, please use the proper recommended cable size as below.

Suggestion for Generator Input wires

| Model           | Gauge  | Cross Section         |
|-----------------|--------|-----------------------|
| 1.2 kW Inverter | 16 AWG | 1.31 mm²              |
| 3.6 kW Inverter | 14 AWG | 2.075 mm <sup>2</sup> |
| 5 kW Inverter   | 10 AWG | 5.26 mm <sup>2</sup>  |
| 6.5 kW Inverter | 10 AWG | 5.26 mm²              |

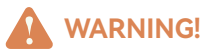

Make sure GEN power is disconnected before attempting to connect GEN power to the unit.

All operations during the electrical connection process, as well as the specifications of cables and components used, must comply with local laws and regulations. The cable color mentioned below is for typical reference.

Please follow below steps to implement generator connection:

- Step 1: Before making GEN connection, be sure to open AC circuit breaker first.
- **Step 2:** Remove insulation sleeve 12mm from the head of cables, shorten the conductor part to 10 mm. Insert the cable into the tubular terminal. Then use terminal crimping tool make the terminal and cable connected tightly.

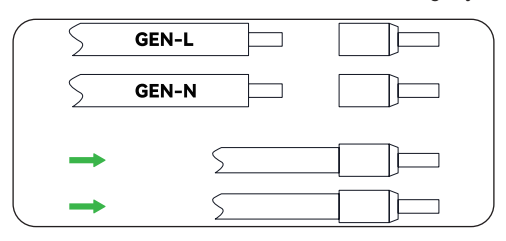

Figure 3-11 Removing Sleeve

**Step 3:** Insert GEN cables according to polarities indicated on terminal block and tighten the terminal screws. Be sure to connect PE protective cable first.

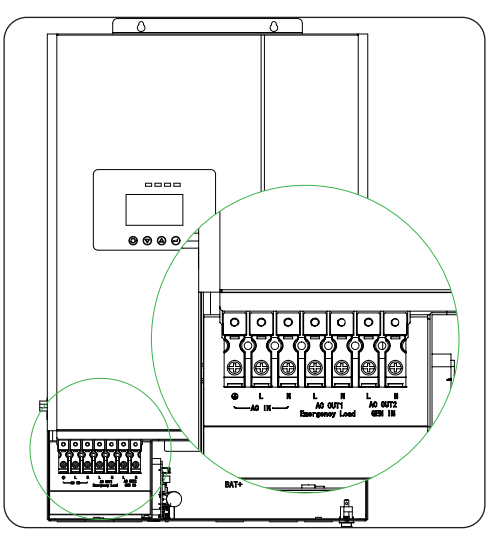

Figure 3-12 Generator Connection

**Step 4:** Make sure the cables are securely connected.

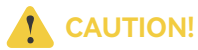

Appliances such as air conditioner are required at least 2~3 minutes to restart because it's required to have enough time to balance refrigerant gas inside of circuits. If a power shortage occurs and recovers in a short time, it will cause damage to your connected appliances. To prevent this kind of damage, please check with manufacturer of air conditioner that if it's equipped with timedelay function before installation. Otherwise, this off grid solar inverter will trig overload fault and cut off output to protect your appliance but sometimes it still causes internal damage to the air condition.

Dry contact connection:

In communication port area of inverter bottom, there is a dry contact port for generator control.

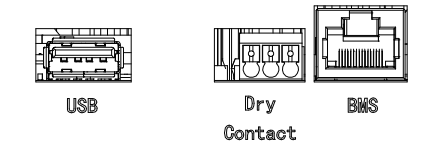

# 3.5 PV Connection

# **CAUTION!**

Before connecting to PV modules, please install a separate DC circuit breaker between inverter and PV modules.

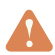

# WARNING!

Do not ground the positive or negative terminals of the PV modules, as this can severely damage the inverter.

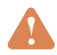

# WARNING!

Exposure to sunlight can generate lethal high voltages in photovoltaic strings, so strictly adhere to the safety precautions listed in the photovoltaic string and related documents.

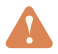

# WARNING!

Make sure to connect the PV terminals to the corresponding ports on the inverter, as reversing the polarity can damage the inverter.

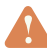

# WARNING!

All wiring must be performed by a qualified personnel.

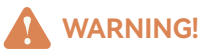

It' very important for system safety and efficient operation to use appropriate cable for PV module connection. To reduce risk of injury, please use the proper recommended cable size as below. The cable color mentioned below is for typical reference.

| Model           | Gauge  | Cross Section         |
|-----------------|--------|-----------------------|
| 1.2 kW Inverter | 14 AWG | 2.075 mm <sup>2</sup> |
| 3.6 kW Inverter | 14 AWG | 2.075 mm <sup>2</sup> |
| 5 kW Inverter   | 12 AWG | 4 mm²                 |
| 6.5 kW Inverter | 10 AWG | 5.26 mm <sup>2</sup>  |

PV Module Selection:

When selecting proper PV modules, please be sure to consider below parameters:

- 1 Open circuit Voltage (Voc) of PV modules not exceeds max. PV array open circuit voltage of inverter.
- 2 Open circuit Voltage (Voc) of PV modules should be higher than start-up voltage.

| Inverter Model                              | 1.2 kW<br>Inverter | 3.6 kW<br>Inverter | 5 kW<br>Inverter | 6.5KW<br>Inverter |
|---------------------------------------------|--------------------|--------------------|------------------|-------------------|
| Max. PV Array Open<br>Circuit Voltage [Vdc] | 125                | 500                | 500              | 500               |
| Start-up Voltage [Vdc]                      | 20                 | 60                 | 150              | 60                |
| PV Array MPPT Voltage<br>Range              | 18 ~ 100           | 40 ~ 450           | 120 ~ 450        | 60 ~ 450          |

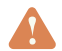

# WARNING!

Please do not connect any DC switches or AC/DC circuit breakers before completing the electrical connections.

Please follow below steps to implement PV module connection:

- Step 1: Before making PV connection, be sure to open DC circuit breaker first.
- **Step 2:** Remove insulation sleeve 12mm from the head of cables, shorten the conductor part to 10 mm. Insert the cable into the tubular terminal. Then use terminal crimping tool make the terminal and cable connected tightly.

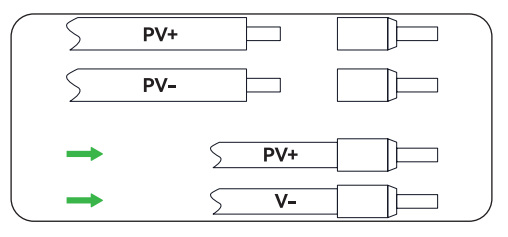

Figure 3-13 Removing Sleeve

- **Step 3:** Use multi-meter check to ensure the polarities are correct.
- **Step 4:** Insert PV cables according to polarities indicated on terminal block and tighten the terminal screws.

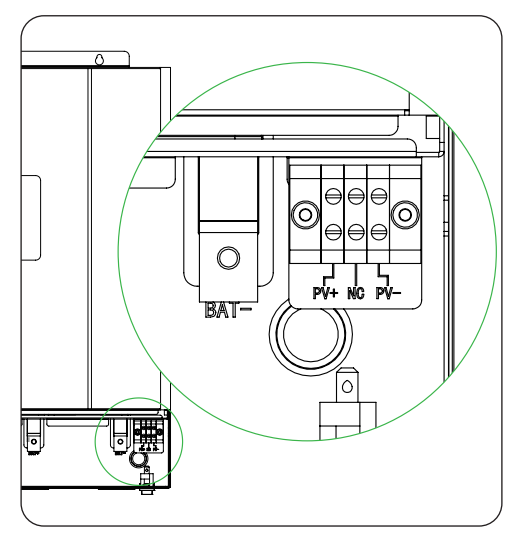

Figure 3-14 PV Connection

**Step 5:** Make sure the cables are securely connected.

# 3.6 Battery Connection

#### 3.6.1 Lead-acid Battery Connection

User can choose proper capacity lead acid battery with a nominal voltage at 48V. Also, you need to choose battery type as 'AGM or FLD (flooded)'.

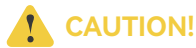

For safety operation and regulation compliance, it's requested to install a separate DC over-current protector or disconnect device between battery and inverter. It may not be requested to have a disconnect device in some applications, however, it's still requested to have over-current protection installed. The recommended size of protector or disconnect is 150A.

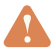

#### WARNING!

All wiring must be performed by a qualified person.

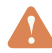

#### WARNING!

It's very important for system safety and efficient operation to use appropriate cable for battery connection. To reduce risk of injury, please use the proper recommended cable and terminal size as below. The cable color mentioned below is for typical reference.

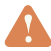

#### WARNING!

Make sure AC power is disconnected before attempting to connect AC power to the unit.

All operations during the electrical connection process, as well as the specifications of cables and components used, must comply with local laws and regulations. The cable color mentioned below is for typical reference.

Recommended battery cable and terminal size:

| Model           | Gauge | Cross Section      |
|-----------------|-------|--------------------|
| 1.2 kW Inverter | 4 AWG | 21 mm <sup>2</sup> |
| 3.6 kW Inverter | 2 AWG | 25 mm²             |
| 5 kW Inverter   | 2 AWG | 25 mm²             |
| 6.5 kW Inverter | 2 AWG | 25 mm²             |

# 

For lead acid battery, the recommended charge current is 0.3C (C>battery capacity).

Please follow below steps to implement battery connection:

- **Step 1:** Unscrew the pre-fixed screws on battery poles. Prepare 2 DT terminals (It should fit for AWG2 cables).
- **Step 2:** Remove insulation sleeve 12mm from the head of cables, shorten the conductor part to 10 mm. Insert the cable into the DT terminal. Then use terminal crimping tool make the terminal and cable connected tightly.

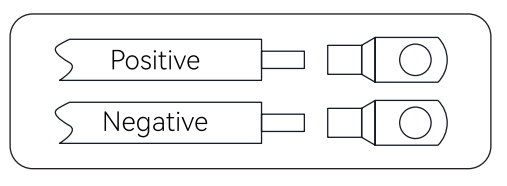

Figure 3-15 Removing Sleeve

Step 3: Pass the battery cable through the battery installation hole on bottom shell, and tighten the terminal screws. Make sure polarity at both the battery and the inverter/ charge is correctly connected and DT terminals are tightly screwed to the battery terminals..

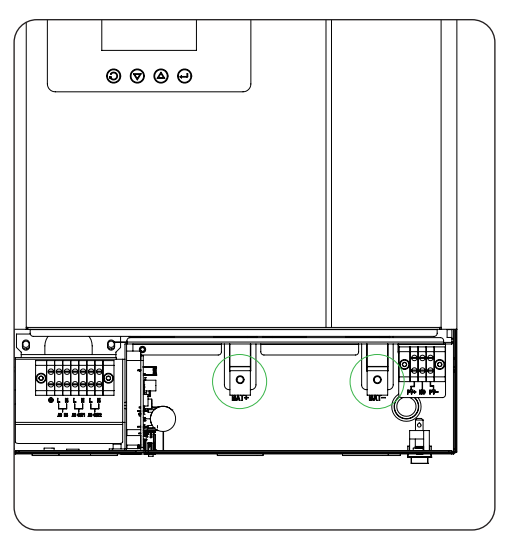

Figure 3-16 Battery Connection

Step 4: Connect all battery packs as units requires. It's suggested to connect at least 200Ah capacity battery.

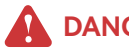

# DANGER!

Installation must be performed with care due to high battery voltage in series.

#### **CAUTION!**

Do not place anything between the flat part of the inverter terminal and the DT terminal. Otherwise, overheating may occur.

# **CAUTION!**

Do not apply anti-oxidant substance on the terminals before terminals are connected tightly.

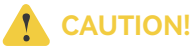

Before making the final DC connection or closing DC breaker/disconnector, be sure positive (+) must be connected to positive (+) and negative (-) must be connected to negative (-).

#### 3.6.2 Lithium Battery Connection

If choosing lithium battery for inverter, Please check the compatibility of the protocol first. There're two connectors on the lithium battery, RJ45 port of BMS and power cable.

Please follow below steps to implement lithium battery connection:

- Step 1: Follow section 3.6.1 to implement the power cable connection.
- **Step 2:** Connect RJ45 terminal of battery communication cable to BMS communication port of inverter. The communication protocol should be RS485 or CAN.

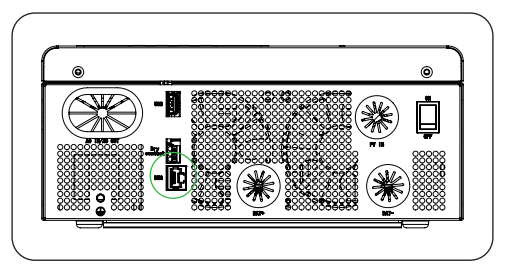

Figure 3-17 Lithium Battery Connection

**Step 3:** Insert the other end of RJ45 (battery communication cable) to battery communication port of lithium battery.

# 

If choosing lithium battery, make sure to connect the BMS communication cable between the battery and the inverter. You need to choose battery type as "lithium battery" during inverter setting.

Lithium battery communication and setting:

In order to communicate with battery BMS, you should set the battery type to "LIb" in Section 4.2.2 Program 17.

Make sure the lithium battery BMS port connects to the inverter is Pin to Pin, the inverter BMS port pin assignment shown as below:

| Pin Number | BMS Port |
|------------|----------|
| 1          | RS485B   |
| 2          | RS485A   |
| 3          | -        |
| 4          | CANH     |

| Pin Number | BMS Port |
|------------|----------|
| 5          | CANL     |
| 6          | -        |
| 7          | -        |
| 8          | -        |

Communicating with battery BMS in parallel system

If need to use communicate with BMS in a parallel system, you should make sure to connect the BMS communication cable between the battery and one inverter of the parallel system.

# 3.7 Final Assembly

After connecting all wiring, please put bottom cover back by screwing four screws mentioned in Section 3.2.

# 3.8 Smart Communication Stick Connection (Optional)

The smart communication stick is used to connect to the cloud platform. Please insert the stick into COM port directly.

# 3.9 Meter/CT connection (Optional)

Insert the RJ45 connector(communication cable) from meter or mains CT.

Make sure that the meter/mains CT port connected to the inverter is Pin to Pin, and the inverter meter /CT port pin assignment is as shown below:

| Pin Number | Meter/CT Port |
|------------|---------------|
| 1          | Meter RS485B  |
| 2          | Meter RS485A  |
| 3          | Grid.Isense+  |
| 4          | -             |
| 5          | -             |
| 6          | Grid.Isense-  |
| 7          | -             |
| 8          | -             |

# 4 Operation

# 4.1 Power ON/OFF

Once the unit has been properly installed and the batteries are connected well, simply press ON/OFF switch (located on the button of the case) to turn on the unit:

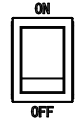

Figure 4-1 Power ON/OFF

# 4.2 Operation and Display Panel

The operation and display panel, shown in below chart, is on the front panel of the inverter. It includes four indicators, four function keys and a LCD display, indicating the operating status and input/output power information.

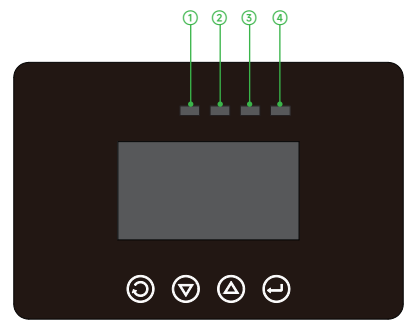

Figure 4-2 LED Indicators

Table 4-1 LED Description

| LED Indicator                    |                       |                                                     | Description                                                              |
|----------------------------------|-----------------------|-----------------------------------------------------|--------------------------------------------------------------------------|
| ① Statu<br>AC indica<br>AC (Gree | Charles               | Solid On                                            | The mains power is normal and enters the mains power operation.          |
|                                  | indicator<br>(Green)  | Flashing                                            | The mains power is normal, but it has not entered mains power operation. |
|                                  |                       | Off                                                 | The mains power is abnormal.                                             |
| ② Invert<br>Inverter (Yellow)    | Solid On              | Output is powered by battery or PV in battery mode. |                                                                          |
|                                  | indicator<br>(Yellow) | Off                                                 | Other states.                                                            |

| LED Indicator |                                   |          | Description                                  |
|---------------|-----------------------------------|----------|----------------------------------------------|
| ③<br>Charging | Charging<br>indicator<br>(Yellow) | Solid On | The battery is in float charging.            |
|               |                                   | Flashing | The battery is in constant voltage charging. |
|               |                                   | Off      | Other states.                                |
| ④<br>Fault    | Fault<br>indicator<br>(Red)       | Solid On | Fault occurs in the inverter.                |
|               |                                   | Flashing | Warning condition occurs in the inverter.    |
|               |                                   | Off      | The inverter is working properly             |

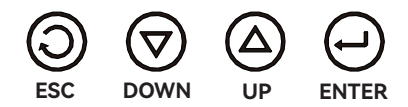

Figure 4-3 Function Buttons

Table 4-2 Function Buttons

| Button | Description                                                    |
|--------|----------------------------------------------------------------|
| ESC    | To exit setting mode                                           |
| DOWN   | To go to next selection                                        |
| UP     | To go to previous selection                                    |
| ENTER  | To confirm the selection in setting mode or enter setting mode |

# 4.2.1 LCD Display Icons

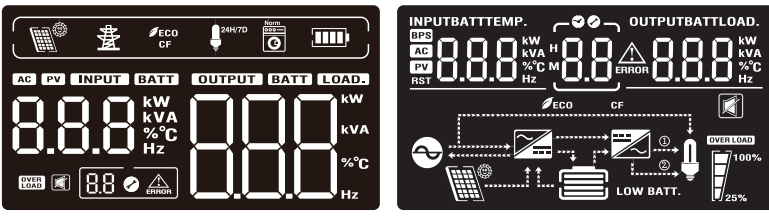

Figure 4-4 LCD Icons A

Figure 4-5 LCD Icons B

Table 4-3 LCD Icons

| lcon           | Description                                                                                                   |  |  |
|----------------|----------------------------------------------------------------------------------------------------|--|--|
| AC Input Infor | AC Input Information                                                                                          |  |  |
| 畫              | AC input icon.                                                                                                |  |  |
| 8.8.8          | Indicate AC input power, AC input voltage, AC input frequency, AC input current.                              |  |  |
| PV Input Infor | mation                                                                                                    |  |  |
|                | PV input icon.                                                                                                |  |  |
| 8.8.8          | Indicate PV power, PV voltage, PV current, etc.                                                               |  |  |
| Load Informat  | ion                                                                                                    |  |  |
| 24H/7D         | Load icon.                                                                                                    |  |  |
|                | Indicate power of load, power percentage of load.                                                             |  |  |
| OVER           | Indicate overload happened.                                                                                   |  |  |
| Battery Inform | nation                                                                                                    |  |  |
|                | Indicate battery level by 0-24%, 25-49%, 50-74% and 75-100% in battery mode and charging status in line mode. |  |  |
| 8.8.8          | Indicate battery voltage, battery percentage, battery current.                                                |  |  |
| Other Informa  | tion                                                                                                    |  |  |
| 8.8            | Indicate alarm code or fault code.                                                                            |  |  |
|                | Indicate a fault is happening.                                                                                |  |  |

| lcon       | Description                     |  |
|------------|---------------------------------|--|
|            | Indicate the alarm is disabled. |  |
| ØECO<br>CF | Indicate power saving mode.     |  |

For Lead-acid battery, detailed description of battery icon as following:

In battery mode, battery icon will present Battery Capacity

#### Table 4-4 Function Buttons

| Load Percentage  | Battery Voltage   | Display |
|------------------|-------------------|---------|
|                  | < 44.584 V        |         |
|                  | 44.584 ~ 46.74 V  |         |
| LUdu > 50%       | 46.74 ~ 48.896 V  |         |
|                  | > 48.896 V        |         |
|                  | < 47.18 V         |         |
| E0% > Lood > 20% | 47.18 ~ 49.336 V  |         |
| 50% - LOAU - 20% | 49.336 ~ 51.492 V |         |
|                  | > 51.492 V        |         |
|                  | < 48.48 V         |         |
| Lood < 20%       | 48.48 ~ 50.636 V  |         |
| L080 < 20% -     | 50.636 ~ 52.792 V |         |
|                  | > 52.792 V        |         |

# 4.2.2 LCD Setting

After pressing and holding ENTER button for 2 seconds, the unit will enter setting mode. Press "UP" or "DOWN" button to select setting programs. Then press "ENTER" button to confirm the selection or ESC button to exit.

| Program                | Description               | Setting Option                                                                                                    |  |
|------------------------|---------------------------|----------------------------------------------------------------------------------------------------|--|
| 01                     | Output voltage            | 230 V (default)                                                                                                    |  |
|                        |                           | Adjustable/settable value: 208V, 220V, 230V, 240V                                                                                                    |  |
| 02 Output<br>frequency | Output                    |                                                                                                    |  |
|                        | Irequency                 | 50 Hz (default)                                                                                                    |  |
|                        |                           | Adjustable/settable frequency: 50Hz, 60Hz                                                                                                    |  |
| 03                     |                           | Solar first                                                                                                    |  |
|                        |                           | Solar energy provides power to the loads as first priority.                                                                                                    |  |
|                        |                           | Solar energy provides power to the loads as first priority.<br>If solar energy is sufficient, battery will be charged with<br>solar energy.                          |  |
|                        | Output source<br>priority | If solar energy is not sufficient to power all connected<br>loads, Grid will supply power to the loads at the same time.<br>The extra power will charge the battery. |  |
|                        |                           | If solar energy and grid are not sufficient, battery will supply power to the loads at same time.                                                                    |  |
|                        |                           | If solar, grid and battery power is not sufficient to power<br>loads, inverter will go to standby and charge battery.                                                |  |
|                        |                           | Grid first (default)                                                                                                    |  |

| Program | Description               | Setting Option                                                                                                    |
|---------|---------------------------|----------------------------------------------------------------------------------------------------|
|         |                           | Grid provides power to the loads as first priority. Solar power will charge the battery.                                       |
|         |                           | If solar is not sufficient to charge battery, grid will charge the battery at the same time.                                   |
|         |                           | If grid is not sufficient to power all connected loads, solar<br>energy will supply power to the loads at the same time.       |
|         |                           | If solar energy and grid are not sufficient, battery will supply power to the loads at same time.                              |
|         |                           | If solar, grid and battery power is not sufficient to power<br>loads, inverter will go to standby and charge battery.          |
| 03      | Output source<br>priority | PBG priority                                                                                                    |
|         |                           | Solar energy provides power to the loads as first priority.                                                                    |
|         |                           | If solar energy is sufficient, battery will be charged with solar energy.                                                      |
|         |                           | If solar energy is not sufficient to power all connected<br>loads, battery will supply power to the loads at the same<br>time. |
|         |                           | If solar energy and battery are not sufficient, grid will supply power to the loads at same time.                              |
|         |                           | If solar, grid and battery power is not sufficient to power loads, inverter will go to standby and charge battery.             |
| 04      | Output mode               | APP: Appliance (default)                                                                                                    |
|         |                           | Applied to household appliances                                                                                                |
|         |                           |                                                                                                    |
|         |                           | Applied to computer and other devices.                                                                                         |
|         |                           | Typical switching time is 10ms.                                                                                                |
| Program | Description                                        | Setting Option                                                                                                    |  |  |  |
|---------|----------------------------------------------------|----------------------------------------------------------------------------------------------------|--|--|--|
| 05      | Charger source<br>priority                         | PNG: PV and Grid (default)                                                                                                    |  |  |  |
|         |                                                    | OPV: Only PV                                                                                                    |  |  |  |
|         |                                                    | There are two options for charging priority. The default is PNG (PV and Grid). PV and Grid are charged at the same time;. The second is OPV (Only PV). Only PV charge. |  |  |  |
| 06      | Grid charging<br>current                           |                                                                                                    |  |  |  |
|         |                                                    | 40 A (default) Setting range is [2, 120 A]                                                                                                    |  |  |  |
|         | Maximum<br>charging current                        |                                                                                                    |  |  |  |
| 07      |                                                    | Set total charging current for solar and grid chargers. The default is 60A                                                                                             |  |  |  |
|         |                                                    | Available options: 2/10/20/30/40/50/60/70/80/90/100/110/<br>120A                                                                                                    |  |  |  |
|         | Menu Default                                       |                                                                                                    |  |  |  |
|         |                                                    | During setting:                                                                                                    |  |  |  |
| 08      |                                                    | Set to ON. If the current page is not on the first page<br>and no operation with 1 minute, the system will return to<br>display the first page.                        |  |  |  |
|         |                                                    | Set to OFF. If the current page is not on the first page and<br>no operation with 1 minute, the system will stay on the<br>current page.                               |  |  |  |
| 09      | Auto restart<br>when overload<br>occurs            | The default is ON.                                                                                                    |  |  |  |
| 10      | Auto restart<br>when over<br>temperature<br>occurs | The default is ON.                                                                                                    |  |  |  |

| Program | Description                    | Setting Option                                                                                                    |
|---------|--------------------------------|----------------------------------------------------------------------------------------------------|
|         | Main input cut                 |                                                                                                    |
| 11      | warning                        | Enable/Disable Mains or PV loss alarm.                                                                                                    |
|         | warning                        | The default setting is ON. If the main input detected lost, the buzzer will sound for 3 seconds. when set to OFF, after the main input is lost, the buzzer will not sound.                                                                                                    |
|         | Energy-saving<br>mode          |                                                                                                    |
| 12      |                                | The default setting is OFF. When set to ON, in battery mode, if the load is lower than 50W, the system will stop output for a period then resume. If the load is still lower than 50W, the system will do the loop stop then resume. If the load is higher than 100W, the system will resume continuous normal output. |
|         | Overload transfer<br>to bypass |                                                                                                    |
| 13      |                                | The default setting is OFF. When set to ON, in the case of PV priority output, if there is an overload, the system will immediately transfer to bypass mode (utility power output, also known as bypass mode).                                                                                                    |
|         |                                |                                                                                                    |
| 14      | setting                        | Enable/disable buzzer sound.                                                                                                    |
|         | 2                              | The default setting is OFF. When set to ON, in any situation such as alarms or faults, the buzzer will not sound. This setting can be applied to all modes .                                                                                                    |

| Program | Description                                         | Setting Option                                                                                                    |  |  |
|---------|-----------------------------------------------------|----------------------------------------------------------------------------------------------------|--|--|
| 15      | Battery return to<br>mains voltage<br>point         |                                                                                                    |  |  |
|         |                                                     | When the battery is set to the CUS (Customer Setting Type) mode. The adjustable range is [44V, 52V]                                                                                      |  |  |
|         |                                                     | When the battery is set to the AGM (Lead Acid Battery<br>Type) or FLD (Flooded Battery Type) mode. The default<br>setting is 46V, and it can be adjusted within a range of [44,<br>52V]. |  |  |
|         |                                                     | When the battery is set to the LIB (Lithium Battery Type) mode. The default is 47.6V, and it can be adjusted within a range of [40, 50V].                                                |  |  |
|         | Switching back<br>to battery mode<br>voltage points |                                                                                                    |  |  |
|         |                                                     | When the battery is set to CUS (Customer Set Type) mode,<br>The default setting is 52V, The voltage range is [48, 58V].                                                                  |  |  |
| 16      |                                                     | When the battery is set to AGM (Absorbent Glass Mat) or FLD (Flooded) mode,The default is 52V. It can be adjusted within a range of [48, 58V].                                           |  |  |
|         |                                                     | When the battery is set to LIB (Lithium Battery) mode, The default setting is 54.4V. It can be adjusted within a range of [46, 58V].                                                     |  |  |
|         |                                                     |                                                                                                    |  |  |
| 17      | Battery type                                        | Flooded                                                                                                    |  |  |
|         |                                                     | Lithium (default)                                                                                                    |  |  |
|         |                                                     | User-Defined                                                                                                    |  |  |

Program Description

Setting Option

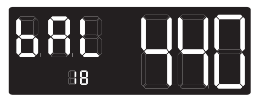

18 Battery low voltage point

It is not possible to set the battery definition mode to AGM or FLD mode. The initial default setting is 44V. When the battery type is set to CUS, the adjustable range for the battery voltage is [42, 54V].

Battery low voltage alarm setting.

When the battery type is set to LIB, the default setting is 47.6V. The adjustable range for the voltage is [41.2, 50V].

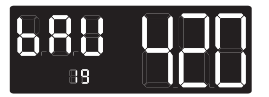

Battery 19 shutdown voltage point The battery low voltage shutdown point setting function cannot be adjusted when the battery is defined as AGM or FLD mode. The default setting is 42V.

When the battery type is set to CUS, the default setting is 42V. The adjustable range for the voltage is [40, 48V].

When the battery type is set to LIB, the battery shutdown point can be modified. The default setting is 46V, and the adjustable range is [40, 48V].

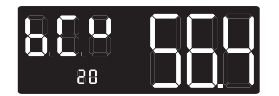

When the battery is defined in AGM or FLD mode, the voltage set point cannot be configured. The default setting for AGM mode is 56.4V. for FLD mode is 58V. When the battery type is CUS, It can be set within the Constant voltage range of [48, 60V] for the constant voltage charging set 20 mode voltage point. It is important to note that the constant voltage set point setting point voltage needs to be higher than the float charge set point voltage. When the battery type is set to LIB, the default constant voltage charging set point is 56.4V, and it can be adjusted within the range of [48, 60V]. It is important to ensure that the constant voltage set point voltage is higher than the

float charge set point voltage.

Program Description

Setting Option

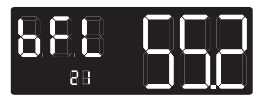

|    | 21                                        | Floating charge<br>mode voltage<br>point setting                                                                                                    | When the battery is defined in AGM or FLD mode, the voltage set point cannot be configured. The default setting for AGM/FLD mode is 54V. When the battery type is CUS, It can be set within the range of [48, 60V] for the floating charging voltage set point.<br>If the battery type is LIB, the default setting for the floating charging point is 55.2V. The setting range is between 50V and 58V. It is important to note that the constant voltage point voltage should always be set higher than the floating charge point voltage. |
|----|-------------------------------------------|----------------------------------------------------------------------------------------------------|----------------------------------------------------------------------------------------------------|
|    |                                           | Grid low voltage<br>point setting                                                                                                    |                                                                                                    |
|    | 22                                        |                                                                                                    | If output mode is APP, Grid low voltage point can be set within a range of 90V to 154V. The default setting is 154V.                                                                                                    |
|    |                                           |                                                                                                    | If output mode is UPS, Grid low voltage point can be set within a range of 170V to 200V. The default setting is 185V.                                                                                                    |
|    |                                           | Grid high voltage<br>point setting                                                                                                    |                                                                                                    |
|    | 23                                        |                                                                                                    | If output mode is APP, Grid high voltage point can be set within a range of 264V to 280V. The default setting is 264V.                                                                                                    |
|    |                                           |                                                                                                    | If output mode is UPS, Grid high voltage point is set as 264V.                                                                                                    |
| 24 | Automatic screen<br>quenching<br>Settings |                                                                                                    |                                                                                                    |
|    |                                           | Automatically turn off backlight.<br>The default is off. If set on, the backlight will turn off<br>without button operation for 10 minutes after turning on |                                                                                                    |

| Program | Description                    | Setting Option                                                                                                    |  |  |  |
|---------|--------------------------------|----------------------------------------------------------------------------------------------------|--|--|--|
|         |                                |                                                                                                    |  |  |  |
| 25      | Inverter soft start<br>setting | Default setting is OFF.<br>If it set to ON, the inverter output gradually increases from<br>0 to the target voltage value. If OFF, the inverter output<br>directly increases from 0 to the target voltage value.<br>Setting Condition: It can be set in single-machine operation<br>mode.                                                                                                    |  |  |  |
|         |                                |                                                                                                    |  |  |  |
| 26      | Reset factory<br>setting       | Restore all settings to factory default values.<br>Before the setting, this interface is displayed as OFF. When<br>set to ON, the system will restore to default settings. After<br>the setting is completed, this interface will display OFF<br>again.<br>The setting can be applied immediately in mains and<br>standby modes, but cannot be set in battery mode.                                                                                                    |  |  |  |
|         |                                |                                                                                                    |  |  |  |
| 27      | Parallel mode<br>setting       | Set the parallel operation mode.<br>It can be set in mains mode and standby mode (StandBy:<br>no output but screen is on), but cannot be set in battery<br>mode. Other models cannot be set.<br>The default setting is SIG (single mode), which can be set<br>to PAR<br>(parallel mode) single-phase parallel operation mode, 3P1<br>(R phase mode), 3P2 (S phase mode), 3P3 (T phase mode).<br>When using the parallel operation function, first connect<br>the parallel system correctly, and then set the parallel<br>operation mode of each machine correctly. If there is a<br>machine set to SIG in the parallel system, it will report a<br>fault 24. If there are machines set to 3P1, 3P2, and 3P3<br>in the parallel system, all machines must be set to one of<br>these three modes, and at least one machine must be set<br>for each mode. Otherwise, all machines set to these three<br>modes will report a fault 24. |  |  |  |

| Program | Description                              | Setting Option                                                                                                    |  |  |
|---------|------------------------------------------|----------------------------------------------------------------------------------------------------|--|--|
|         | Parallel ID                              |                                                                                                    |  |  |
| 28      |                                          | Setting the number of parallel machine. The default is AUO(auto). The setting range is [0, 14]. In parallel system, the inverter with the minmum number is the master machine. If setting to auto, system will allocate the master machine automaticly.                                                                                                    |  |  |
|         | Battery                                  |                                                                                                    |  |  |
| 29      | Disconnection<br>Alarm                   | Enable/Disable battery disconnection alarm.<br>Default setting is OFF.When set to OFF, there will be no<br>battery disconnection, low battery voltage, or battery<br>under voltage alarms when the battery is disconnected.                                                                                                    |  |  |
| 30      | Battery<br>Equalization<br>Mode          |                                                                                                    |  |  |
|         |                                          | Enable/Disable Battery equalization.<br>Default setting is OFF. If it is set to ON, the controller<br>will start to enter the equalization phase when the set<br>equalization interval (battery equalization period) is<br>reached during the float charging stage, or the equalization<br>is activated immediately.                                                                                                    |  |  |
| 31      | Equalization<br>Voltage Point            |                                                                                                    |  |  |
|         | Setting                                  | The default setting is 58.4, with a configurable range of [48, 60V].                                                                                                    |  |  |
| 32      | Equalization<br>Charging Time<br>Setting |                                                                                                    |  |  |
|         |                                          | During the equalization stage, the controller will charge<br>the battery as much as possible until the battery voltage<br>rises to the battery equalization voltage. Then, it will adopt<br>constant voltage regulation to maintain the battery voltage.<br>The battery will remain in the equalization stage until the<br>set battery equalization time is reached. The default setting<br>is 60 minutes, with a configurable range of [5, 900], and an<br>increment of 5 minutes for each setting. |  |  |

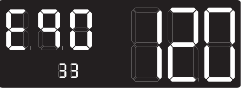

Equalization Delay Time Setting

33

During the equalization stage, if the battery equalization time expires and the battery voltage has not risen to the battery equalization voltage point, the charging controller will extend the battery equalization time until the battery voltage reaches the battery equalization voltage. When the battery equalization delay setting is completed and the battery voltage is still below the battery equalization voltage, the charging controller will stop equalization and return to the floating stage.

The default setting is 120 minutes, with a configurable range of [5, 900], and an increment of 5 minutes for each setting.

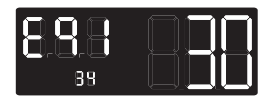

Equalization 34 Interval Time Setting

When the battery connection is detected during the float phase with the equalization mode turned on, the controller will start to enter the equalization phase when the set equalization interval (cell equalization period)is reached.

The default setting is 30 days, the settable range is [1,90], and the increment of each setting is 1 day.

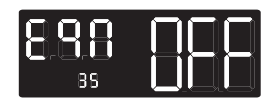

Enable 35 Equalization Immediately

The default setting is OFF, the function is not turned on; when it is set to ON, in the float charging stage when the equalization mode is turned on and the battery connection is detected. The balance charging is activated immediately, and the controller will start to enter the equalization stage.

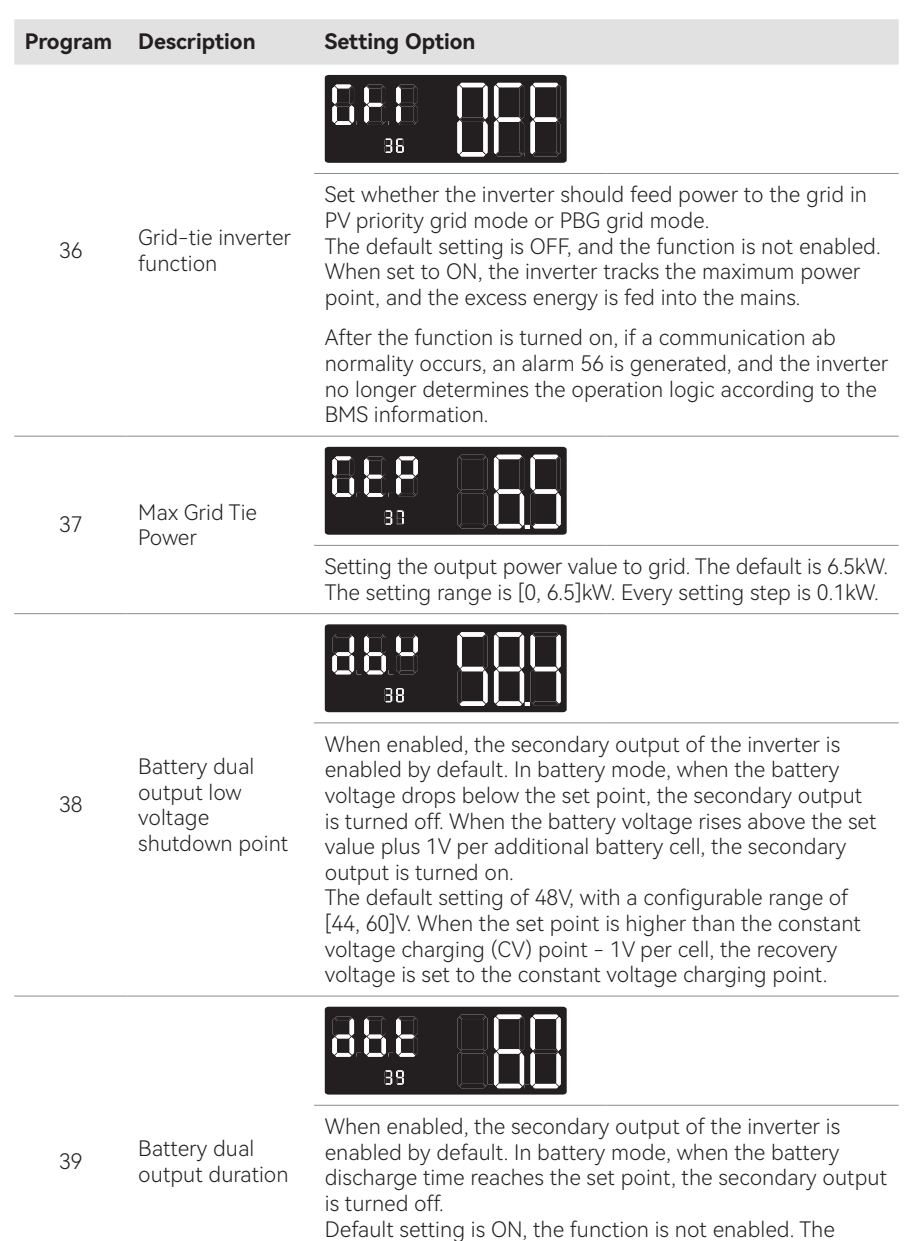

When set to FUL, the secondary output has unlimited output time.

| Program | Description              | Setting Option                                                                                                    |  |  |  |
|---------|--------------------------|----------------------------------------------------------------------------------------------------|--|--|--|
| 40      | Generator<br>function    |                                                                                                    |  |  |  |
|         |                          | Enable/Disable generator function. The default is OFF. The generator port is reused with dual oupout. If generator function is enabled, the dual output function will be closed.                                                                                                    |  |  |  |
| 41      | Genarator Rated<br>Power |                                                                                                    |  |  |  |
|         |                          | Setting the generator rated output power. The default is 0.<br>The setting range is [0, 6.5]kW. Every setting step is 0.1kW.                                                                                                    |  |  |  |
| 42      | Generator Max<br>Power   |                                                                                                    |  |  |  |
|         |                          | Setting the generator max output power. To protect generator, if the output power of generator is higher than setting value, system will shutdown the generator and switch to battery output. The default value is 0. The setting range is [0, 6.5]kW. The setting step is 0.1kW.                                               |  |  |  |
| 43      | Generator Error<br>Reset |                                                                                                    |  |  |  |
|         |                          | The default value is OFF. When it set to ON, system will<br>clear the generator error immediately. After error clear up,<br>the item value will back to OFF automatically. The function<br>is to pretect generator. If error occurs, user should check<br>the status and clear the error, then start to use generator<br>again. |  |  |  |

#### Program Description

Setting Option

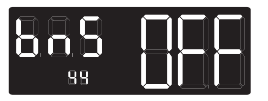

BMS 44 Communication Function The default setting is OFF, and the function is not enabled. When set to a specific BMS protocol, the inverter communicates with the lithium battery BMS through the centralized control board and obtains battery information. If the communication is abnormal after the function is enabled, alarm 56 is generated, and the inverter does not determine the running logic based on the BMS information. CVT: CVT 485 + CVT CAN protocol VOL: indicates the VOL 485 protocol GRO: indicates the GRO 485 protocol PYL: PYL 485 + PYL CAN IRO: IRO 485 protocol

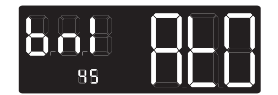

45 BMS ID

Setting BMS ID number to communicate with. The default value is auto(AtO). The setting range is [1, 15]. When the item is set to auto(AtO), system will automatically poll the BMS ID from small to large. When system polls for the first ID with a correct response, it locks the ID and only asks the BMS with that ID.

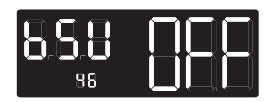

Set the inverter to shut down when the State of Charge (SOC) of the battery is low.

Default setting is 20, with a configurable range of [5, 50]. When the lithium battery SOC reaches the set value in battery mode, the inverter shuts down and generates alarm 68. The alarm 68 is cleared when the SOC returns to the set value + 5%. In standby mode, the inverter can switch to battery mode only when the SOC reaches the set value + 10%. If it does not reach this threshold, alarm 69 is generated. Once the function is enabled, alarm 69 is triggered when the lithium battery SOC reaches the set value + 5%, and it is cleared when it returns to the set value + 10%.

It can be set to OFF, in which case the inverter no longer performs shutdown, startup, or alarm operations based on the SOC condition.

Once the function is enabled, if a communication abnormality occurs, the inverter no longer operates based on the SOC information and clears the related alarms.

46 Low SOC Shutdown

| Program | Description |
|---------|-------------|
|---------|-------------|

47

48

High SOC to

Battery

Setting Option

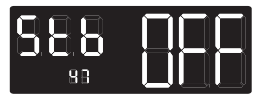

Set the SOC value for the inverter to switch to battery mode. Default setting is 90, with a configurable range of [10, 100]. In PBG priority mode, when the lithium battery SOC reaches the set value in normal grid mode, the inverter switches to battery mode. Once enabled, the inverter will only switch to battery mode when the SOC is above the set point and the battery voltage is higher than the voltage point to switch back to battery mode. It can be set to OFF, in which case the inverter no longer

It can be set to OFF, in which case the inverter no longer switches from grid mode to battery mode based on the SOC condition. Once the function is enabled, if a communication abnormality occurs, the inverter no longer operates based on the SOC information and clears the related alarms.

# 588 866

Set the SOC value for the inverter to switch to grid mode. The default setting is 50, with a configurable range of [10, 90].

In PBG priority mode, when the lithium battery SOC reaches the set value in battery mode, the inverter switches to grid mode. Once enabled, the inverter will switch to grid mode when the SOC is below the set point or the battery voltage is lower than the voltage point to switch back to grid mode

It can be set to OFF, in which case the inverter no longer switches from battery mode to grid mode based on the SOC condition. Once the function is enabled, if a communication abnormality occurs, the inverter no longer operates based on the SOC information and clears the related alarms.

When this setting is higher than the STB point, STB and STG will no longer take effect after the next activation.

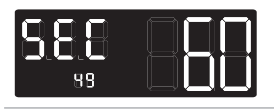

49 The seconds of RTC time

Low SOC to Grid

The default value is the current time in seconds. The value configuration range is [0,60] seconds. During first setup, it should be set according to real time.to real time.

| Program | Description                     | Setting Option                                                                                                    |
|---------|---------------------------------|----------------------------------------------------------------------------------------------------|
| 50      | The minutes of<br>RTC time      |                                                                                                    |
|         |                                 | The default value is the minute value of the current time.<br>The value configuration range is [0,60] minutes.<br>During first setup, it should be set according to real time.                                                                                                    |
| 51      | The hours of RTC                |                                                                                                    |
|         | time                            | The default value is the minute value of the current time.<br>The value configuration range is [0,24] hours.<br>During first setup, it should be set according to real time.                                                                                                    |
| 52      | The days of RTC<br>time         |                                                                                                    |
|         |                                 | The default value is the minute value of the current time.<br>The value configuration range is [1,31] days.<br>During first setup, it should be set according to real time.                                                                                                    |
| 53      | The months of<br>RTC time       |                                                                                                    |
|         |                                 | The default value is the minute value of the current time.<br>The value configuration range is [1,12] months.<br>During first setup, it should be set according to real time.                                                                                                    |
| 54      | The years of RTC<br>time        | 988 00<br>sy                                                                                                    |
| J-      |                                 | The default value is the minute value of the current time.<br>The value configuration range is [0,99] years.<br>During first setup, it should be set according to real time.                                                                                                    |
| 55      |                                 |                                                                                                    |
|         | Electricity Keep<br>Mode Time 1 | Setting the time point 1 to switch the electricity keep mode<br>to sell mode. The default value is OFF and the function is<br>not open. If setting the time, system will switch the mode<br>from electricity keep mode to sell mode when reach the<br>setting time point. The time range is [0, 23] |

| Program | Description                     | Setting Option                                                                                                    |  |  |  |  |
|---------|---------------------------------|----------------------------------------------------------------------------------------------------|--|--|--|--|
| 56      | Electricity Sell<br>Mode Time 1 |                                                                                                    |  |  |  |  |
|         |                                 | Setting the time point 1 to switch the electricity sell mode<br>to keep mode. The default value is OFF and the function is<br>not open. If setting the time, system will switch the mode<br>from electricity sell mode to keep mode when reach the<br>setting time point. The time range is [0, 23] |  |  |  |  |
|         |                                 |                                                                                                    |  |  |  |  |
| 57      | Electricity Keep<br>Mode Time 2 | Setting the time point 2 to switch the electricity keep mode<br>to sell mode. The default value is OFF and the function is<br>not open. If setting the time, system will switch the mode<br>from electricity keep mode to sell mode when reach the<br>setting time point. The time range is [0, 23] |  |  |  |  |
| 58      | Electricity Sell<br>Mode Time 2 |                                                                                                    |  |  |  |  |
|         |                                 | Setting the time point 2 to switch the electricity sell mode<br>to keep mode. The default value is OFF and the function is<br>not open. If setting the time, system will switch the mode<br>from electricity sell mode to keep mode when reach the<br>setting time point. The time range is [0, 23] |  |  |  |  |
|         | Power ON Event                  |                                                                                                    |  |  |  |  |
| 59      | Trigger Time                    | Setting the time point to start to output power<br>automatically. The default value is OFF and the function<br>is not open. If setting the time, system will output power<br>when reach the setting time point. The time range is [0, 23]                                                           |  |  |  |  |
| 60      | Power OFF Event<br>Trigger Time |                                                                                                    |  |  |  |  |
|         |                                 | Setting the time point to stop output power automatically.<br>The default value is OFF and the function is not open. If<br>setting the time, system will stop output power when reach<br>the setting time point. The time range is [0, 23]                                                          |  |  |  |  |

### 4.3 Display Information

The LCD display information will be switched in turns by pressing "UP" or "DOWN" key. The selectable information is switched as below order: voltage, frequency, current, power, firmware version.

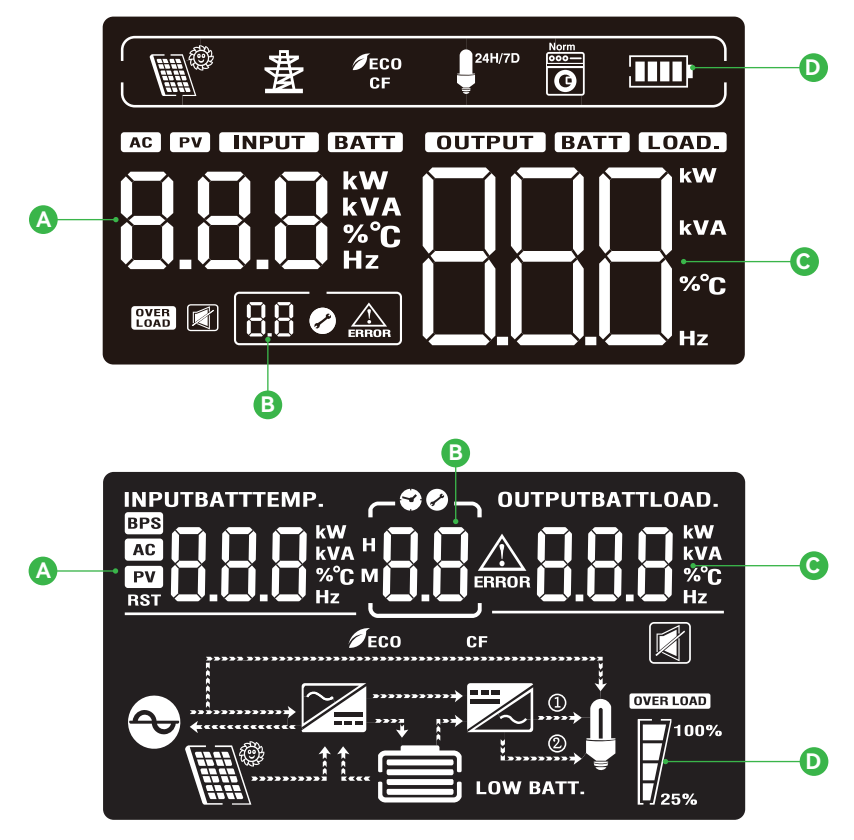

LCD display

- AC Input voltage
- B Alarm or Fault code (Default Display Screen)
- C Output voltage
- D Battery capacity

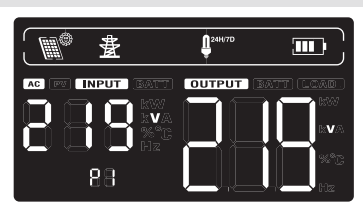

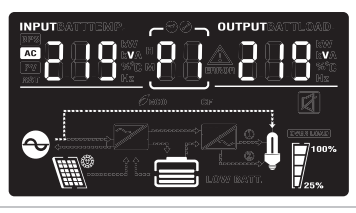

畫

INPUT

赉

Ē

- AC Input frequency
- B Alarm or Fault code
- C Output voltage
- D Battery capacity

24H/7D

OUTPUT

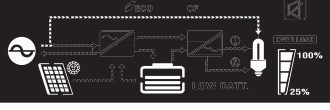

Ū°

- A Battery voltage
- B Alarm or Fault code
- C Output current
- D Battery capacity

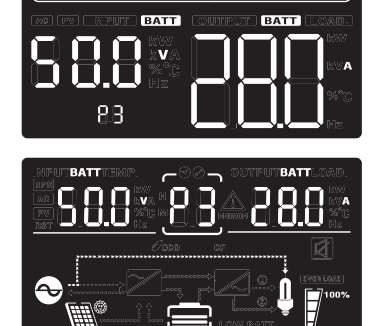

LCD display

A PV voltage

A PV voltage

C PV power

B Alarm or Fault code

D Battery capacity

- B Alarm or Fault code
- C PV charging current
- D Battery capacity

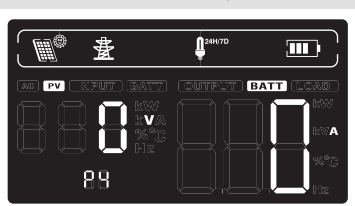

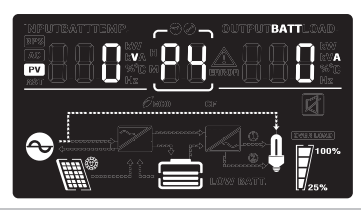

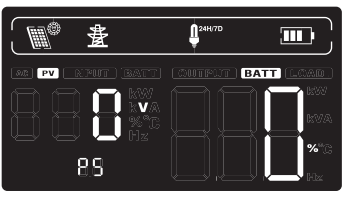

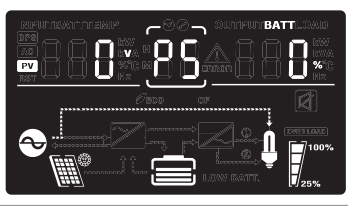

- A Output voltage
- B Alarm or Fault code
- C active power output
- D Battery capacity

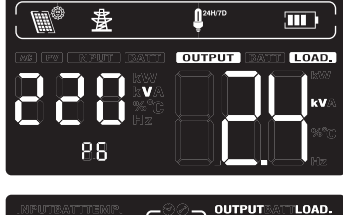

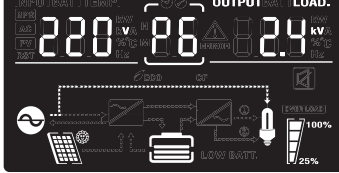

LCD display

- A Output voltage
- B Alarm or Fault code
- C complex power output
- D Battery capacity

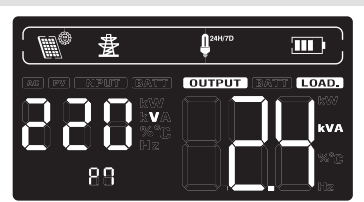

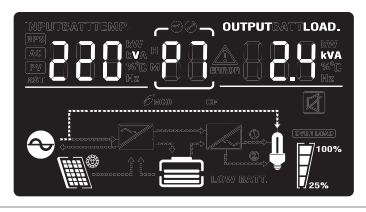

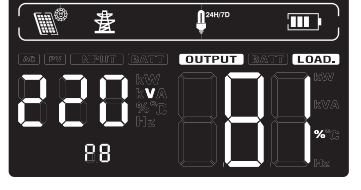

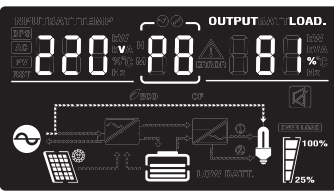

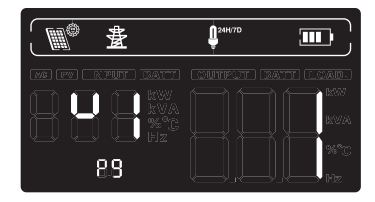

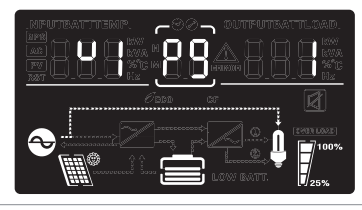

- A Output voltage
- B Alarm or Fault code
- C load percentage
- D Battery capacity

Display software version

Display photovoltaic power generation

LCD display

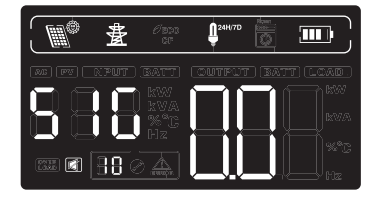

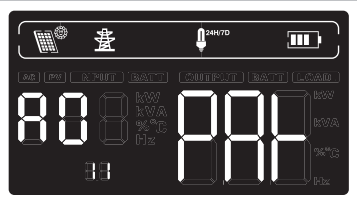

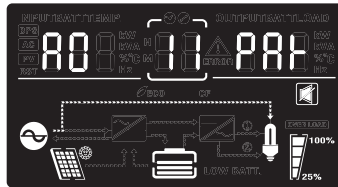

parallel operation status display

After enabling BMS, the following pages are available

Network status of lithium battery When the upper right display shows SIG constant, the battery pack is operating as a single group; When it shows PAR constant, the battery pack is operating in multiple groups in series and parallel; When it flashes PAR, the battery pack is establishing a state of multiple groups in series and parallel

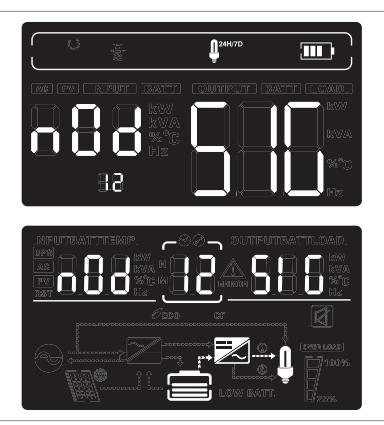

LCD display

Lithium battery voltage and current information; The upper left displays BMS battery voltage information; The upper right displays BMS battery current information. When BMS communication fails, both the upper left and upper right displays will flash ERR

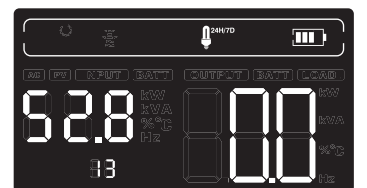

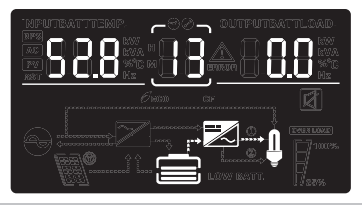

Lithium battery temperature and SOC; The upper left displays BMS temperature information; The upper right displays BMS SOC information. When BMS communication fails, both the upper left and upper right displays will flash ERR

Lithium battery capacity; The upper left displays rated capacity; The upper right displays current capacity. When BMS communication fails, both the upper left and upper right displays will flash ERR

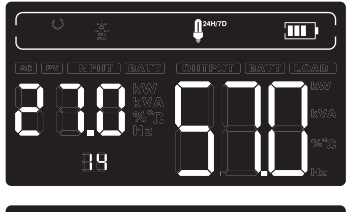

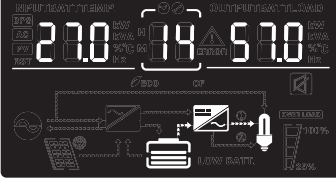

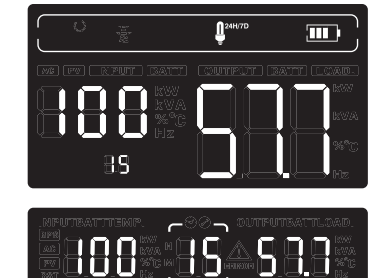

LCD display

Ì

ρu

88

<u>1</u>24

881

Lithium battery constant voltage point; The upper

left displays the fixed letter CV; The upper right displays the BMS constant voltage charging point. When BMS communication fails, the upper right display will flash ERR

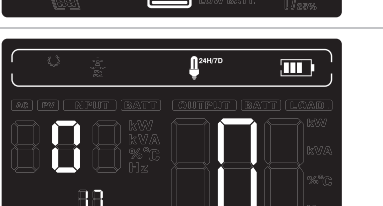

Lithium battery fault alarm information; The upper left displays BMS alarm information; The upper right displays BMS fault information. When BMS communication fails, both the upper left and upper right displays will flash ERR

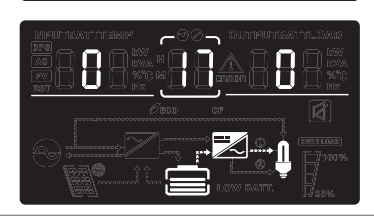

#### 5 **Parallel Installation Guide**

The inverter can be used in parallel with two different operation modes.

- 1. Parallel operation in single phase with up to 9 units.
- 2. Maximum 9 units work together to support 3-phase equipment.

Check the installation instructions from above sections. Be sure to save enough clearance between every 2 inverters. For AC/DC breaker/disconnector, please check the recommended size from corresponding section and how many units of inverter mounted, then selected proper model of breaker/disconnector.

### WARNING!

All inverters must be connected to the same batteries and ensure each group of cables from the inverters to the batteries in the same length.

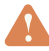

### WARNING!

Do not connect the same PV string to multiple inverters, as this may cause damage to the inverters. Each inverter is separately connected to PV.

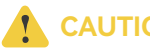

### **CAUTION!**

To avoid overload, it is best to run the whole system properly before closing the circuit breaker on the load side.

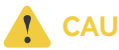

### **CAUTION!**

Conversion time exists in the power supply system. Power supply interruption may occur for key equipment with high power supply requirements.

#### 5.1 Parallel Cable Connection in Single Phase

Two inverters in parallel System connection:

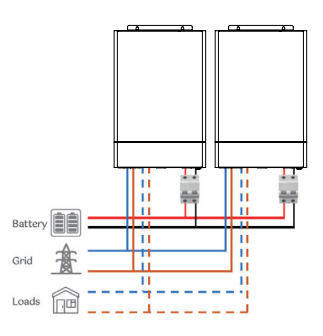

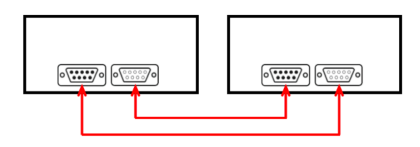

Three inverters in parallel

System connection:

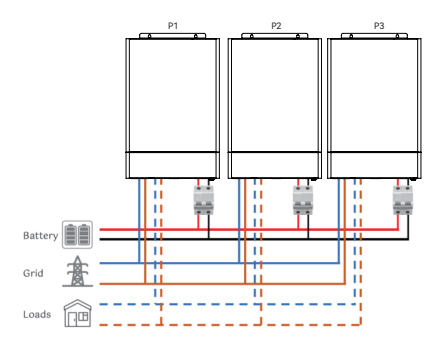

Communication connection:

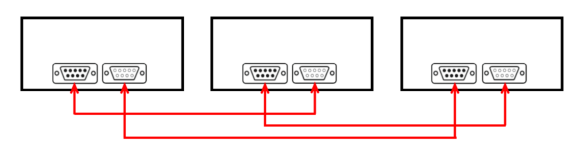

Multiple single-phase parallel connected systems can follow an extended wiring method from two single-phase parallel machines to three single-phase parallel motors.

### 5.2 Parallel Cable Connection in Three Phase

One inverter per phase

System connection:

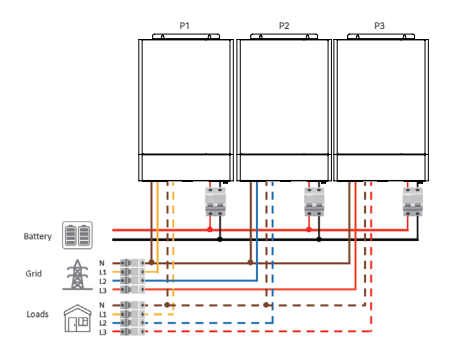

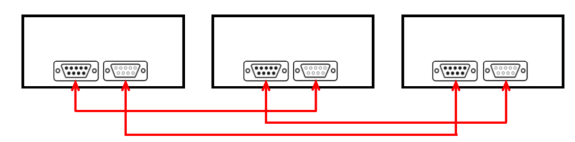

There is no difference in the connection method between single-phase and three-phase communication cables. Just connect the parallel interface of the inverters in series.

Considering the length of the cable connection, we adopt the principle of connecting in series nearby.

Two inverters in first phase and only one inverter in the other phase

System connection:

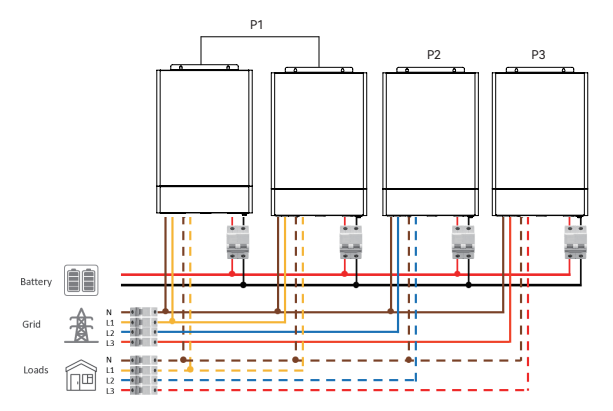

Communication connection:

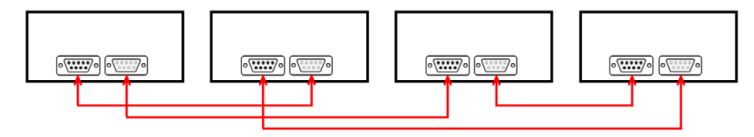

Three inverters in first phase and only one inverter in the other phase

System connection:

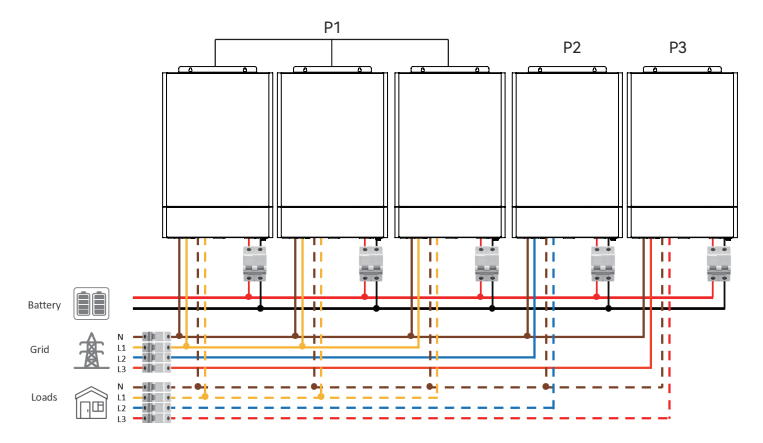

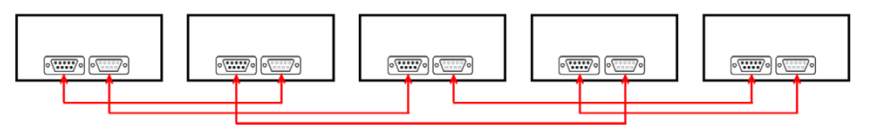

Two inverters in each phase

System connection:

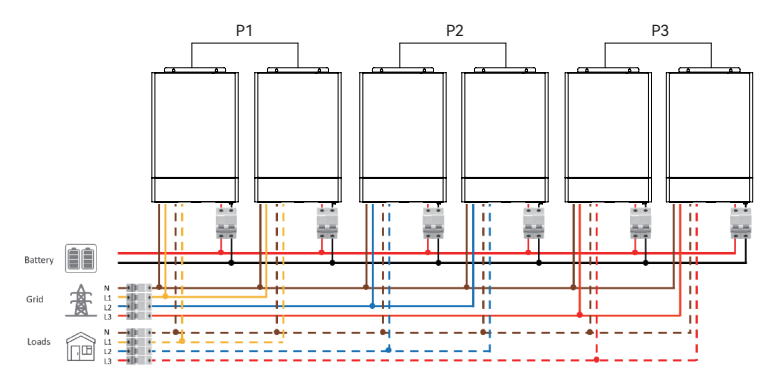

Communication connection:

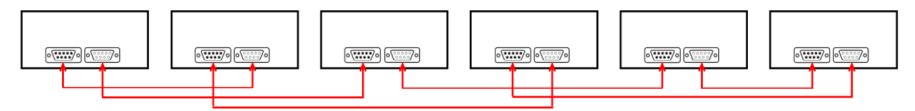

Three inverters in each phase

System connection:

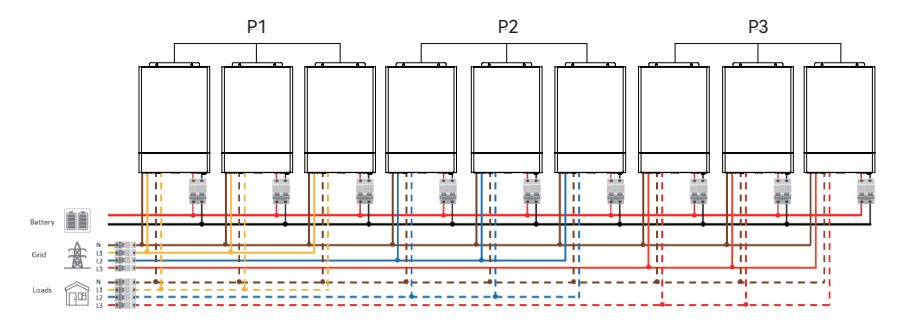

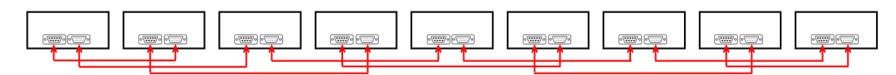

### 5.3 System Setting for Parallel

### 

In each parallel system, the left side ADD DIP switch(channel 1) of two machines which are farthest apart should switch to upper position.

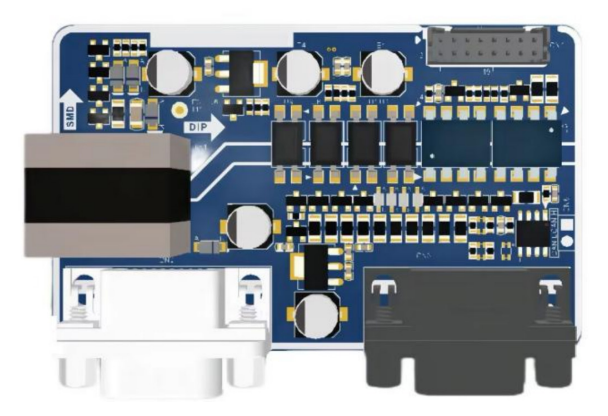

Single phase setting

- **Step 1:** Before setting, please check if the wiring is correct. Ensure that all circuit breakers (PV, AC input, AC output battery breaker) are disconnected and that each neutral line of the inverter is connected together.
- **Step 2:** Switch 'ON/OFF' switch to OFF on the bottom of the inverter. Make sure all inverters switched to OFF.
- Step 3: Set DIP switch channel 1 of the first and last inverters to ON.
- Step 4: Connect battery breaker to power the inverters.

- **Step 5:** Switch 'ON/OFF' switch to ON on inverter, wait unit! the LCD diaplay is on. Thenswitch 'ON/OFF' switch to OFF.
- Step 6: Set "PAR" in program 27 on the LCD.
- Step 7: Follow step 4&5 to set all the parallel inverter.
- Step 8: Switch 'ON/OFF' switch to ON on inverter. then connect all the breakers.

#### 

- When setting the LCD program, the ON/OFF switch must be OFF. Otherwise, it cannot be set up.
- The primary and slave devices are generated by competition within the system. Typically, A0 stands for primary device. S1 to S8 stands for the slave device.

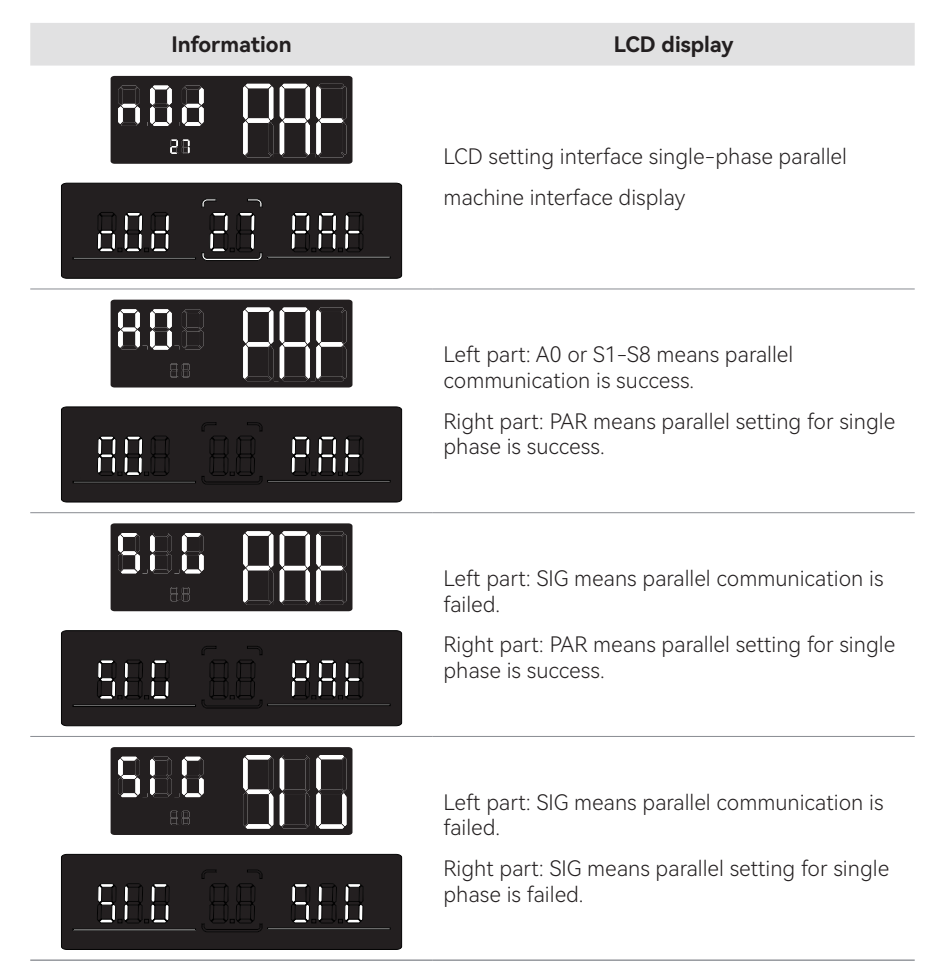

Three phase setting

Follow the steps of Single phase setting. The only difference is when set in Program 27, it should be 3P1 for first phase, 3P2 for second phase and 3P3 for third phase.

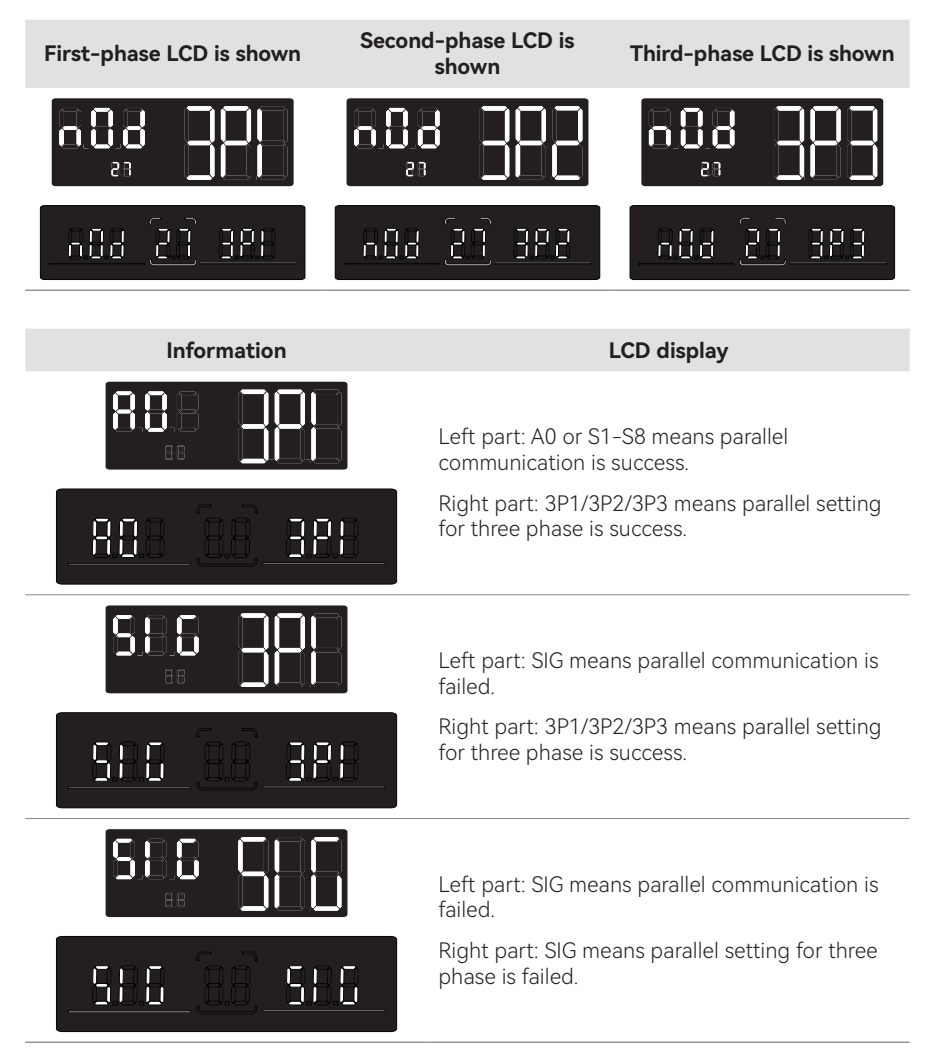

# 6 Fault Reference Code

Fault display:

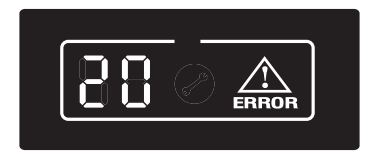

### **Function description**

If alarm occurs, Fault indicator flashes and buzzer sounds every one second for 1 minute, then stop. If fault occurs, the fault indicator is always on, the buzzer sounds 10 seconds then stops. System will try restart aromatically. If the machine does not work after six times' restart, the machine and LCD display will always in the fault status. You need to completely power off (off the screen) or wait for 30 minutes to restart the machine. The fault LCD display is shown in the figure above. In fault mode fault icon is bright, in alarm state alarm icon is flashing, and contact the manufacturer to troubleshoot the abnormal situation according to the fault information.

### Fault

The inverter enters fault mode, with a constant red LED light and LCD displaying a fault code.

### Fault code sheet

| No. | Meaning                        | Relevant<br>action | Trigger conditions                                                                                | Resume conditions                                      | Fault /<br>Alarm |
|-----|--------------------------------|--------------------|---------------------------------------------------------------------------------------------------|--------------------------------------------------------|------------------|
| 1   | Bus soft boost start<br>failed | Turn fault<br>mode | Bus voltage does not<br>reach set value for more<br>than 30 seconds.                              | Cannot restore.                                        | Fault            |
| 2   | Bus voltage high               | Turn fault<br>mode | The bus voltage is higher than protection point.                                                  | Cannot restore.                                        | Fault            |
| 3   | Bus voltage low                | Turn fault<br>mode | Bus voltage is below the<br>under voltage protection<br>point.                                    | Cannot restore.                                        | Fault            |
| 4   | Battery over current           | Turn fault<br>mode | TZ interrupt triggered<br>more than 2 times within<br>2ms.                                        | Cannot restore.                                        | Fault            |
| 5   | Over temperature               | Turn fault<br>mode | The PFC temperature<br>exceeds the protection<br>threshold. Fan stuck for<br>more than 5 minutes. | Tried to restart six times, if failed, cannot restore. | Fault            |

| No. | Meaning                                                | Relevant<br>action | Trigger conditions                                                                                                    | Resume conditions                                                                                                    | Fault /<br>Alarm |
|-----|--------------------------------------------------------|--------------------|----------------------------------------------------------------------------------------------------|----------------------------------------------------------------------------------------------------|------------------|
| 7   | Bus soft start fault                                   | Turn fault<br>mode | Turn fault mode. The<br>soft start process has<br>exceeded but the bus<br>voltage has not reached<br>set value.                                             | Cannot restore.                                                                                                    | Fault            |
| 8   | Bus short circuit                                      | Turn fault<br>mode | Inverter on or PFC on, bus voltage below threshold.                                                                                                    | Cannot restore.                                                                                                    | Fault            |
| 9   | Inverter soft start fault                              | Turn fault<br>mode | The bus voltage is higher<br>than protection point,<br>or the DC component is<br>greater than 20V. or the<br>inverter is not completed<br>within 5 minutes. | Cannot restore.                                                                                                    | Fault            |
| 10  | INV over voltage                                       | Turn fault<br>mode | The inverter voltage is higher than the set value [276 V].                                                                                                  | Cannot restore.                                                                                                    | Fault            |
| 11  | INV under voltage                                      | Turn fault<br>mode | Battery mode and there<br>is no short circuit in the<br>inverter, the inverter<br>voltage is lower than 160<br>V.                                           | Cannot restore.                                                                                                    | Fault            |
| 12  | INV short circuit                                      | Turn fault<br>mode | In battery mode or<br>Standby mode, if the<br>inverter voltage is lower,<br>current is greater than set<br>value.                                           | Tried to restart six times, if failed, cannot restore.                                                                             | Fault            |
| 13  | Negative power<br>protection                           | Turn fault<br>mode | In battery mode, the load<br>power is lower than set<br>value(negative power,<br>such as -1200 W).                                                          | Cannot restore.                                                                                                    | Fault            |
| 14  | Over load                                              | Turn fault<br>mode | Overload exceeds limit (list in specification).                                                                                                    | Tried to restart six times, if failed, cannot restore.                                                                             | Fault            |
| 15  | Model fault                                            | Turn fault<br>mode | Cannot match any<br>model in model number<br>detection.                                                                                                    | Cannot restore. Check<br>whether the control board<br>is assembled incorrectly<br>or whether the program is<br>burned incorrectly. | Fault            |
| 16  | No boot loader                                         | Turn fault<br>mode | No boot loader                                                                                                    | Cannot restore. Try<br>to send command<br>TIDA1911000000000000.                                                                    | Fault            |
| 17  | Program updating                                       | Turn fault<br>mode | Inverter receive updating task.                                                                                                    | Restore after updating.                                                                                                    | Fault            |
| 19  | Same SN                                                | Turn fault<br>mode | Same series number in parallel.                                                                                                    | Cannot restore.                                                                                                    | Fault            |
| 20  | CAN communication fault                                | Turn fault<br>mode | Wrong number of slave machine.                                                                                                    | Cannot restore.                                                                                                    | Fault            |
| 21  | Large voltage<br>difference of the<br>parallel battery | Turn fault<br>mode | The voltage difference of the parallel battery is too large.                                                                                                | Cannot restore.                                                                                                    | Fault            |
| 22  | Voltage difference of the parallel inverter            | Turn fault<br>mode | The difference in mains voltage exceeds set value between parallel inverter.                                                                                | Cannot restore.                                                                                                    | Fault            |

| No. | Meaning                                      | Relevant<br>action | Trigger conditions                                                                      | Resume conditions                                                                                                    | Fault /<br>Alarm |
|-----|----------------------------------------------|--------------------|-----------------------------------------------------------------------------------------|----------------------------------------------------------------------------------------------------|------------------|
| 23  | Direct current injection<br>(DCI) Protection | Turn fault<br>mode | The difference in mains<br>frequency exceeds set<br>value between parallel<br>inverter. | Cannot restore.                                                                                                    | Fault            |
| 24  | Parallel configuration<br>difference         | Turn fault<br>mode | The local inverter is single<br>mode, but there is a<br>parallel machine on the<br>bus. | Restore after set to<br>single machine operation<br>and disconnect parallel<br>communication, or parallel<br>operation condition recover. | Fault            |
| 25  | Parallel disconnection                       | Turn fault<br>mode | Synchronization signal lost.                                                            | Cannot restore.                                                                                                    | Fault            |
| 26  | BMS fault                                    | Turn fault<br>mode | Error code in BMS message.                                                              | Turn off BMS<br>communication function or<br>BMS fault recovery.                                                                          | Fault            |
| 27  | PV Reverse                                   | Turn fault<br>mode | PV reserve connection.                                                                  | Cannot restore.                                                                                                    | Fault            |
| 28  | MCU fault                                    | Turn fault<br>mode | Internal MCU malfunction.                                                               | Cannot restore.                                                                                                    | Fault            |

# 7 Alarm Reference Code

Alarm: the inverter does not enter the fault mode, LED red light flashing, LCD displays the Alarm code.

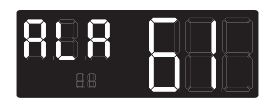

#### Alarm code sheet

| No. | Meaning                         | Relevant<br>action                                                              | Trigger conditions                                                                                                    | Resume conditions                            | Fault /<br>Alarm |
|-----|---------------------------------|---------------------------------------------------------------------------------|----------------------------------------------------------------------------------------------------|----------------------------------------------|------------------|
| 50  | Battery open                    | Alarm,<br>battery does<br>not charge.                                           | Battery voltage is below set point.                                                                                      | Restore after battery voltage recover.       | Alarm            |
| 51  | Battery low voltage<br>shutdown | Alarm,<br>battery low<br>voltage<br>shutdown or<br>cannot power<br>on.          | Battery voltage is below set point.                                                                                      | Restore after battery voltage recover.       | Alarm            |
| 52  | Battery low voltage             | Alarm                                                                           | Battery voltage is below<br>set point.                                                                                   | Restore after battery voltage recover.       | Alarm            |
| 53  | Charger short circuit           | Warning,<br>battery does<br>not charge.                                         | The battery voltage is less<br>than 5 V and the charging<br>current is greater than 4 A.                                 | Cannot restore.                              | Alarm            |
| 54  | Low power discharge             | Alarm                                                                           | The battery voltage<br>is greater than 52.8 V<br>and the discharge time<br>exceeds the set low-<br>power discharge time. | Restore after battery voltage recover.       | Alarm            |
| 55  | Battery over charge             | Alarm,<br>battery does<br>not charge                                            | Battery voltage is higher than the set value.                                                                            | Can restore.                                 | Alarm            |
| 56  | BMS disconnect                  | Alarm, lock<br>standby<br>mode.                                                 | No correct BMS<br>communication response<br>within 10 seconds.                                                           | Restore after communication recover.         | Alarm            |
| 57  | Over temperature                | Alarm,<br>battery does<br>not charge.                                           | The temperature of PFC or INV is above the set value.                                                                    | Restore after temperature is under set value | Alarm            |
| 58  | Fan error                       | Alarm, if one<br>fan fails and<br>the other fan<br>is running at<br>full speed. | Fan speed is less than the set value.                                                                                    | Restore after fan recover.                   | Alarm            |
| 59  | EEPROM error                    | Alarm                                                                           | Numerical calibration error.                                                                                             | Restore after calibration right.             | Alarm            |

| No. | Meaning                                                | Relevant<br>action                                                                                     | Trigger conditions                                                                                                    | Resume conditions                                                                                                    | Fault /<br>Alarm |
|-----|--------------------------------------------------------|----------------------------------------------------------------------------------------------------|----------------------------------------------------------------------------------------------------|----------------------------------------------------------------------------------------------------|------------------|
| 60  | Overload                                               | Alarm,<br>battery does<br>not charge                                                                   | When not in mainsmode<br>or the PV is normal and<br>the output priority is not<br>mains priority, the load<br>exceeds 102% and the<br>duration is 200-220 ms. | Restore after load back to<br>normal                                                                                                    | Alarm            |
| 61  | Abnormal generator<br>waveform                         | Alarm,<br>continuously<br>operating<br>in battery<br>mode.                                             | Generator waveform<br>detection result is<br>abnormal.                                                                                                    | Can restore.                                                                                                    | Alarm            |
| 62  | PV Energy Weak                                         | Alarm, turn<br>off PV output<br>and charging.                                                          | When the battery is<br>not connected, the bus<br>voltage is lower than the<br>set value.                                                                      | Restore after 10 mins.                                                                                                    | Alarm            |
| 63  | Synchronization signal<br>fail                         | Alarm, turn<br>fault mode.                                                                             | Host or slave with<br>host present, no<br>synchronization signal<br>restored within set value                                                                 | Restore after signal recover.                                                                                                    | Alarm            |
| 64  | Parallel configuration incompatible                    | Alarm, turn<br>standby<br>mode.                                                                        | When parallels with 3 phases, there is one phase loss setting.                                                                                                | Restore when threephase setting is correct.                                                                                                    | Alarm            |
| 65  | Parallel version<br>incompatible                       | Alarm, turn<br>standby<br>mode.                                                                        | There is an incompatible version number in the parallel system.                                                                                               | Restore when all machine<br>versions in the parallel<br>system are compatible with<br>each other.                                                                         | Alarm            |
| 66  | Parallel Communication<br>Fault                        | Alarm, turn<br>standby<br>mode.                                                                        | The slave machine cannot<br>be detected in a parallel<br>system.                                                                                              | Restore after detecting<br>slave machine access or<br>set to stand-alone mode to<br>restore.                                                                              | Alarm            |
| 67  | Line difference of the parallel inverter               | Alarm                                                                                                  | The host determines that<br>the difference between<br>the local mains voltage<br>and any slave mains<br>voltage exceeds set value.                            | Cannot restore.                                                                                                    | Alarm            |
| 68  | SOC Under                                              | Alarm, turn<br>standby<br>mode.                                                                        | Lithium battery SOC is lower than the set value.                                                                                                    | Restore after turning off<br>the low SOC shutdown<br>function, or turning off<br>the BMS communication<br>function, or when the SOC<br>returns to the set value +<br>5%.  | Alarm            |
| 69  | SOC Low                                                | Alarm, if it is<br>in standby<br>mode, it<br>will remain<br>in standby<br>mode and<br>not power<br>on. | Lithium battery SOC is<br>lower than the set value<br>+ 5% (mains mode or<br>battery mode), lower<br>than the set value + 10%<br>(standby mode).              | Restore after turning off<br>the low SOC shutdown<br>function, or turning off<br>the BMS communication<br>function, or when the SOC<br>returns to the set value +<br>10%. | Alarm            |
| 70  | Large voltage<br>difference of the<br>parallel battery | Alarm                                                                                                  | The voltage difference of the parallel battery is too large.                                                                                                  | Can restore.                                                                                                    | Alarm            |
| 71  | BAT short                                              | Alarm                                                                                                  | Battery short circuit.                                                                                                    | Cannot restore.                                                                                                    | Alarm            |

| No. | Meaning                   | Relevant<br>action                  | Trigger conditions                                                                          | Resume conditions             | Fault /<br>Alarm |
|-----|---------------------------|-------------------------------------|---------------------------------------------------------------------------------------------|-------------------------------|------------------|
| 72  | BAT cannot start up       | Alarm                               | After power on, the<br>battery voltage is lower<br>than the allowable startup<br>voltage.   | Cannot restore.               | Alarm            |
| 73  | Overpower of generator    | Alarm,<br>shutdown the<br>generator | The generator output<br>power is higher than set<br>value of generator max<br>output power. | Restore after error clear up. | Alarm            |
| 74  | Generator<br>undervoltage | Alarm,<br>shutdown the<br>generator | The generator voltage is lower than set value.                                              | Restore after error clear up. | Alarm            |
| 75  | Generator overvoltage     | Alarm,<br>shutdown the<br>generator | The generator voltage is higher than set value.                                             | Restore after error clear up. | Alarm            |

## 8 Battery Equalization

Equalization function is added into charge controller. It reverses the buildup of negative chemical effects like stratification, a condition where acid concentration is greater at the bottom of the battery than at the top. Equalization also helps to remove sulfate crystals that might have built up on the plates. If left unchecked, this condition, called sulfation, will reduce the overall capacity of the battery. Therefore, it's recommended to equalize battery periodically.

# 

Don't activate this mode when using lithium batteries.

### How to Apply Equalization Function

You must enable battery equalization function in monitoring LCD setting Program 29 first. Then, you may apply this function in device by either one of following methods:

1.Set balance mode on Program 29.

2.Set balance voltage point on Program 30.

3.Set balance charging time on Program 31.

4.Set balance delay time on Program 32.

5.Set balance interval time on Program 33.

6.Set immediate balance mode activation on Program 34.

### When to Equalize

In float stage, when the setting equalization interval (battery equalization cycle) is arrived, or equalization is active immediately, the controller will start to enter Equalize stage.

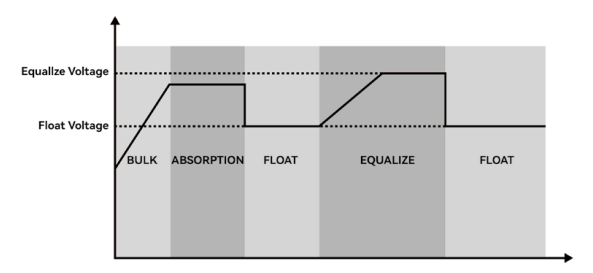

### Equalize charging time and timeout

In Equalize stage, the controller will supply power to charge battery as much as possible until battery voltage raises to battery equalization voltage. Then, constant-voltage regulation is applied to maintain battery voltage at the battery equalization voltage. The battery will remain in the Equalize stage until setting battery equalized time is arrived.

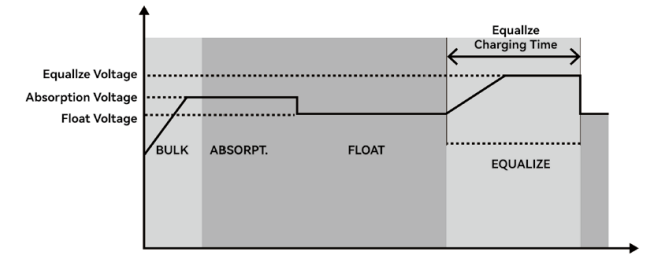

However, in Equalize stage, when battery equalized time is expired and battery voltage doesn't rise to battery equalization voltage point, the charge controller will extend the battery equalized time until battery voltage achieves battery equalization voltage. If battery voltage is still lower than battery equalization voltage when battery equalized timeout setting is over, the charge controller will stop equalization and return to float stage.

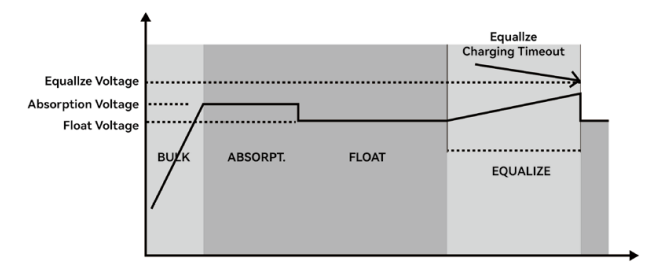
### 9.1 Line Specifications

### • Input Voltage

| Model                     | OG-1P1K2-T                                   | OG-1P3K6-DT | OG-1P5K-PDT | OG-1P6K5-DT |  |
|---------------------------|----------------------------------------------|-------------|-------------|-------------|--|
| Main topology             |                                              | L + N       | + PE        |             |  |
| Nominal voltage [Vac]     |                                              | 208 / 220   | / 230 240   |             |  |
| Input Voltage Range [Vac] |                                              | 90 ~        | 280         |             |  |
| lanut Lanu Lana D/an]     | 154 (default) Settable: 90 ~ 154 (APP mode)  |             |             |             |  |
| Input Low Loss [vac] -    | 185 (default) Settable: 170 ~ 200 (UPS mode) |             |             |             |  |
| Input Low Comeback [V]    | Low Loss voltage + 9                         |             |             |             |  |
| land the land D/and       | 264 (default) Settable: 264 ~ 280            |             |             |             |  |
| Input High Loss [Vac] –   | 264                                          |             |             |             |  |
| Input High Comeback [V]   | Low Loss voltage - 9                         |             |             |             |  |

#### • Input Frequency

| Model                            | OG-1P1K2-T                                                   | OG-1P3K6-DT                      | OG-1P5K-PDT                    | OG-1P6K5-DT |  |
|----------------------------------|--------------------------------------------------------------|----------------------------------|--------------------------------|-------------|--|
| Nominal Frequency [Hz]           | 50 / 60                                                      |                                  |                                |             |  |
| Frequency Range [Hz]             | 40 / 70                                                      |                                  |                                |             |  |
|                                  |                                                              | 40 / 43.5 @ 50<br>40 / 40.5 @ 50 | Hz (UPS mode)<br>Hz (APP mode) |             |  |
| Freq. Low loss / Comeback [Hz] - | 50 / 53.5 @ 60 Hz (UPS mode)<br>50 / 50.5 @ 60 Hz (APP mode) |                                  |                                |             |  |
|                                  | 60 / 56.5 @ 50 Hz (UPS mode)<br>70 / 69.5 @ 50 Hz (APP mode) |                                  |                                |             |  |
| Freq. Figh loss / Comeback [Hz]  | 70 / 66.5 @ 60 Hz (UPS mode)<br>70 / 69.5 @ 60 Hz (APP mode) |                                  |                                |             |  |

### • Input Current

| Model                  | OG-1P1K2-T | OG-1P3K6-DT | OG-1P5K-PDT | OG-1P6K5-DT |
|------------------------|------------|-------------|-------------|-------------|
| Max. Current (RMS) [A] | 10         | 20          | 40          |             |

# 9.2 Battery Specifications

### • Battery Information

| Model                       | OG-1P1K2-T | OG-1P3K6-DT | OG-1P5K-PDT | OG-1P6K5-DT |  |
|-----------------------------|------------|-------------|-------------|-------------|--|
| Battery Pieces [pcs]        | 1          | 2           | 4           | 4           |  |
| Auto Restart Function       | Yes        |             |             |             |  |
| Battery test function       | No         |             |             |             |  |
| Battery type                | VRLA / LI  |             |             |             |  |
| Nominal Battery voltage [V] | N * 12     |             |             |             |  |
| Battery management          | Yes        |             |             |             |  |

#### Battery Protection

| Model                     | OG-1P1K2-T | OG-1P3K6-DT | OG-1P5K-PDT | OG-1P6K5-DT |
|---------------------------|------------|-------------|-------------|-------------|
| Battery over Voltage [V]  | 15         | 30.5        | 61          | 61          |
| Battery under voltage [V] | 10.5 * N   |             |             |             |

| Model                         | OG-1P1K2-T | OG-1P3K6-DT | OG-1P5K-PDT | OG-1P6K5-DT |
|-------------------------------|------------|-------------|-------------|-------------|
| Battery low voltage alarm [V] | 10.8 * N   |             |             |             |
| Over current protection       |            | Fus         | e           |             |

# 9.3 Charger Specifications

### • Charger (line mode)

| Model                    | OG-1P1K2-T                                                                 | OG-1P3K6-DT                                                                | OG-1P5K-PDT                     | OG-1P6K5-DT                               |  |
|--------------------------|----------------------------------------------------------------------------|----------------------------------------------------------------------------|---------------------------------|-------------------------------------------|--|
| Charging voltage [V]     | FV MODE: 13.5<br>Settable: 12 ~ 14.9<br>CV MODE: 14.1<br>Settable: 12 ~ 15 | FV MODE: 27<br>Settable: 26.6 ~ 27.8<br>CV MODE: 28.2<br>Settable: 28 ~ 29 | FV MODE: 54 Se<br>CV MODE: 56.4 | ettable: 53.2 ~ 55.6<br>Settable: 56 ~ 58 |  |
| Temperature Compensation | Yes                                                                        |                                                                            |                                 |                                           |  |
| Charging Current [A]     | 2 ~ 60                                                                     | 2 ~ 100                                                                    | 2 ~ 80                          | 2 ~ 120                                   |  |
| Default Charging Current | 30                                                                         | 40                                                                         | 30                              | 30                                        |  |
| Charging mode            | Two / Three / Auto Settable                                                |                                                                            |                                 |                                           |  |
| Charge Voltage Accuracy  | ± 5%                                                                       |                                                                            |                                 |                                           |  |

### • Charger (PV)

| Model                        | OG-1P1K2-T | OG-1P3K6-DT | OG-1P5K-PDT | OG-1P6K5-DT |  |
|------------------------------|------------|-------------|-------------|-------------|--|
| PV Charging method           | MPPT       |             |             |             |  |
| PV Maximum Input Power [W]   | 1200       | 6500        | 6500        | 9000        |  |
| PV Maximum Input Current [A] | 14         | 18          | 18          | 28          |  |
| Efficiency                   | 99.5% max  |             |             |             |  |
| Battery Voltage Accuracy     | ± 0.3%     |             |             |             |  |
| PV Voltage Accuracy [V]      |            | ±           | 2           |             |  |
| MPPT [Vdc]                   | 18 ~ 100   | 40 ~ 450    | 120 ~ 450   | 60 ~ 450    |  |
| Max. PV voltage [Vdc]        | 125        | 500         | 500         | 500         |  |
| Max. PV charge current [A]   | 60         | 100         | 80          | 120         |  |
| Max. Charging Current [A]    | 120        | 100         | 80          | 120         |  |

# 9.4 Output Specifications

### • Output Power Rating

| Model            | OG-1P1K2-T             | OG-1P3K6-DT | OG-1P5K-PDT | OG-1P6K5-DT |
|------------------|------------------------|-------------|-------------|-------------|
| Output topology  | L1 + N1 + L2 + N2 + PE |             |             |             |
| Output power [W] | 1200                   | 3600        | 5000        | 6500        |

### • Output Voltage

| Model                 | OG-1P1K2-T            | OG-1P3K6-DT | OG-1P5K-PDT | OG-1P6K5-DT |
|-----------------------|-----------------------|-------------|-------------|-------------|
| Nominal Voltage [Vac] | 208 / 220 / 230 / 240 |             |             |             |
| Waveform              | Pure Sine Wave        |             |             |             |
| Voltage Regulation    | ± 5%                  |             |             |             |
| DC offset [mV]        | ± 200                 | ± 200       | ± 100       | ± 100       |

### Output Frequency

| Model                  | OG-1P1K2-T                                                                                                    | OG-1P3K6-DT | OG-1P5K-PDT | OG-1P6K5-DT |
|------------------------|----------------------------------------------------------------------------------------------------|-------------|-------------|-------------|
| Nominal Frequency [Hz] | 50 / 60                                                                                                    |             |             |             |
| Line Mode              | 50 Hz: (43.5 - 56.5) Hz (UPS mode) (40 - 70) Hz (APP mode)<br>60 Hz: (53.5 - 66.5) Hz (UPS mode) (40 - 70) Hz (APP mode) |             |             |             |
| Battery Mode           | 50 / 60                                                                                                    |             |             |             |

| Model                | OG-1P1K2-T | OG-1P3K6-DT | OG-1P5K-PDT | OG-1P6K5-DT |
|----------------------|------------|-------------|-------------|-------------|
| Frequency regulation |            | 0.1         | %           |             |

• Charger (PV)

| Model               | OG-1P1K2-T                                                                                  | OG-1P3K6-DT                                                                              | OG-1P5K-PDT                                                                                                   | OG-1P6K5-DT                                                                              |
|---------------------|---------------------------------------------------------------------------------------------|------------------------------------------------------------------------------------------|----------------------------------------------------------------------------------------------------|------------------------------------------------------------------------------------------|
| Overload Protection | 10min@102%< Load ≤120%<br>1min@120%< Load ≤150%<br>10s@150%< Load ≤200%<br>200ms@Load >200% | 1min@102%< Load ≤110%<br>10s@110%< Load ≤130%<br>3s@130%< Load ≤150%<br>200ms@Load >150% | 1min@102%< Load ≤120%<br>10s@110% <load ≤130%<br="">3s@130%<load ≤150%<br="">200ms@Load&gt;150%</load></load> | 10min@102%< Load ≤120%<br>1min@120%< Load ≤150%<br>10s@150%< Load ≤200%<br>5s@Load >200% |

#### Output Short Circuit Protection

| Model        | OG-1P1K2-T | OG-1P3K6-DT        | OG-1P5K-PDT    | OG-1P6K5-DT    |
|--------------|------------|--------------------|----------------|----------------|
| Battery mode |            | Current limitation |                |                |
| Line mode    | /          | Breaker (20 A)     | Breaker (40 A) | Breaker (40 A) |

# 9.5 Switch Time Specifications

• Switch Time

| Model                          | OG-1P1K2-T | OG-1P3K6-DT | OG-1P5K-PDT | OG-1P6K5-DT |
|--------------------------------|------------|-------------|-------------|-------------|
| Line Mode To Battery Mode [ms] |            | 10          |             |             |

# 9.6 Efficiency Specifications

### • Efficiency

| Model             | OG-1P1K2-T     | OG-1P3K6-DT                                  | OG-1P5K-PDT                                        | OG-1P6K5-DT                                        |
|-------------------|----------------|----------------------------------------------|----------------------------------------------------|----------------------------------------------------|
| Line Mode         | > 99% @1.2 Kva | > 99.5% @3 Kva<br>> 99.5% @5 Kva             | > 99.5% @3 Kva<br>> 99.5% @5 Kva                   | > 99.5% @3 Kva<br>> 99.5% @5 Kva                   |
| Battery Mode      | > 90% @1.2 Kva | > 92% @1 Kva<br>> 92% @2 Kva<br>> 90% @3 Kva | > 93.5% @1 Kva<br>> 93.5% @3 Kva<br>> 91.5% @5 Kva | > 94.5% @1 Kva<br>> 93.5% @3 Kva<br>> 91.0% @6 Kva |
| Standby power [W] | < 30           | < 65                                         | < 50                                               | < 50                                               |

# 10 Troubleshooting

| Problem                             | Fault Event             | Trigger conditions                                                                                                    | What to do                                                                                                    |
|-------------------------------------|-------------------------|----------------------------------------------------------------------------------------------------|----------------------------------------------------------------------------------------------------|
| LED screen display<br>fault code 5  | Overtemperature         | <ol> <li>PFC temperature exceeds<br/>the protection threshold [85°C<br/>when not locked rotor, 65°C<br/>when locked rotor] for more<br/>than 20 seconds.</li> <li>Fan lock exceeds 5 minutes.</li> </ol>                                                                                                    | Please check if the fan is not<br>connected or if there are loose<br>wiring issues. If the fan is not<br>connected for more than 5<br>minutes, the machine will<br>report fault code 5.                                                                                                   |
| LED screen display<br>fault code 12 | Inverter short circuit  | In battery mode or standby<br>mode, if the inverter voltage<br>is lower than 100V and the<br>inverter current is greater than<br>40 A, it should respond within<br>80-100 ms.                                                                                                    | <ol> <li>Check if there is a short<br/>circuit at the output terminals<br/>(such as a screw piercing<br/>through the locking terminal<br/>causing a LN short circuit).</li> <li>Verify if the inverter voltage<br/>and inverter current meet the<br/>triggering conditions.</li> </ol>    |
| LED screen display<br>fault code 15 | Model malfunction       | The model number detection<br>does not match any model<br>number.                                                                                                    | Check if the control board is<br>assembled incorrectly or if the<br>program is burned incorrectly.                                                                                                    |
| LED screen display                  | No boot program         | The third digit of the                                                                                                    | Send command:                                                                                                    |
| fault code 16                       | No boot program         | communication is not 1.                                                                                                    | TIDA1911000000000000                                                                                                    |
| LED screen display<br>fault code 20 | CAN communication error | In battery mode, if the battery<br>mode is set to mains power<br>mode and the parallel mode is<br>set to mains power mode, the<br>number of responses from the<br>slave devices does not match<br>the previously defined number<br>of slave devices.                                                                                                    | <ol> <li>Check if the parallel mode is<br/>set but the machine is turned<br/>on in single machine mode.</li> <li>Check if the parallel<br/>connection cable and the<br/>parallel board are connected<br/>according to the parallel<br/>SOP (Standard Operating<br/>Procedure).</li> </ol> |
|                                     |                         | from two or more devices<br>with a slave number of 0<br>consecutively.                                                                                                    |                                                                                                    |
|                                     |                         | <ol> <li>Check if the fan is not<br/>connected properly or if tare any loose connection</li> <li>If the fan is properly<br/>connected:</li> <li>Any of the fans rotating less<br/>than 8 times within 2 seconds.</li> <li>Check if there is any iss<br/>with the fan detection cir<br/>usually caused by excess<br/>soldering underneath the<br/>control board socket.</li> <li>Check if the fan itself is<br/>damaged.</li> </ol> | <ol> <li>Check if the fan is not<br/>connected properly or if there<br/>are any loose connections.</li> </ol>                                                                                                    |
|                                     |                         |                                                                                                    | 2. If the fan is properly connected:                                                                                                    |
| LED screen display<br>fault code 58 | Fan malfunction         |                                                                                                    | <ul> <li>a) Check if there is any issue<br/>with the fan detection circuit,<br/>usually caused by excessive<br/>soldering underneath the<br/>control board socket.</li> </ul>                                                                                                    |
|                                     |                         |                                                                                                    | b) Check if the fan itself is<br>damaged.                                                                                                    |

| Problem          | Fault Event   | Trigger conditions                                                                                                    | What to do                                                                                                    |
|------------------|---------------|----------------------------------------------------------------------------------------------------|----------------------------------------------------------------------------------------------------|
|                  | Battery       | Due to the need for a voltage<br>of $\geq$ 11.5 V/N to start the<br>machine in battery mode,<br>common reasons for failure<br>to start include improper<br>calibration or insufficient<br>battery voltage. | 1. Check if the battery voltage<br>sampling is functioning<br>properly and if the battery<br>voltage has been calibrated.                                                                                               |
|                  |               |                                                                                                    | 2. Use a multimeter to<br>measure the voltage at the<br>battery terminals (using a<br>DC power supply or a real<br>battery) to see if it reaches the<br>minimum voltage of 11.5 V per<br>cell for startup.              |
|                  |               |                                                                                                    | Note: It is crucial to configure<br>the battery voltage according<br>to the machine model.<br>Connecting the wrong battery<br>voltage can cause capacitor<br>explosion.                                                 |
| Unable to start  | Utility power | The bus voltage is higher than<br>protection point, or the DC<br>component is greater than<br>20V. or the inverter is not<br>completed within 5 minutes.                                                   | 1. Check for any short circuits<br>at the mains terminal (such<br>as a screw piercing through<br>and causing a short circuit<br>between the live and neutral<br>terminals).                                             |
|                  |               |                                                                                                    | 2. Check if there are any wiring<br>errors, such as mistakenly<br>connecting the mains input to<br>the output terminals.                                                                                                |
|                  |               |                                                                                                    | 1. Check if the PV input voltage is too close to the critical threshold.                                                                                                    |
|                  | PV            |                                                                                                    | 2. For low voltage versions<br>of the machine, check if the<br>software version numbers of<br>the main control is compatible.<br>If the software versions differ<br>significantly, the machine may<br>not be activated. |
| DV act charging  |               |                                                                                                    | 1. For low voltage versions<br>of the machine, check if the<br>software version numbers of<br>the main control is compatible.<br>If the software versions differ<br>significantly, the machine may<br>not be activated. |
| r v not unarging |               |                                                                                                    | 2. Connecting the wrong<br>battery voltage can result in<br>damage to the auxiliary power<br>supply on the PV side, causing<br>a loss of power and inability<br>to communicate with the main<br>control.                |

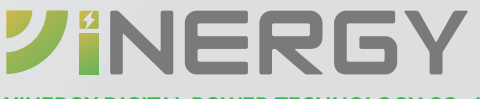

#### YINERGY DIGITAL POWER TECHNOLOGY CO., LTD.

Add: Building 4 & 5, No.161 Yuancheng Road, Qiantang District, Hangzhou, Zhejiang, China Tel: +86 (0) 571 5626 0011 Email: support@yinergy-solar.com Copyright @ 2024 Yinergy Digital Power Technology Co., Ltd. All Rights Reserved.